# ЛОС

# Руководство пользователя к ЖК-монитору

**AG272FCX** со светодиодной подсветкой

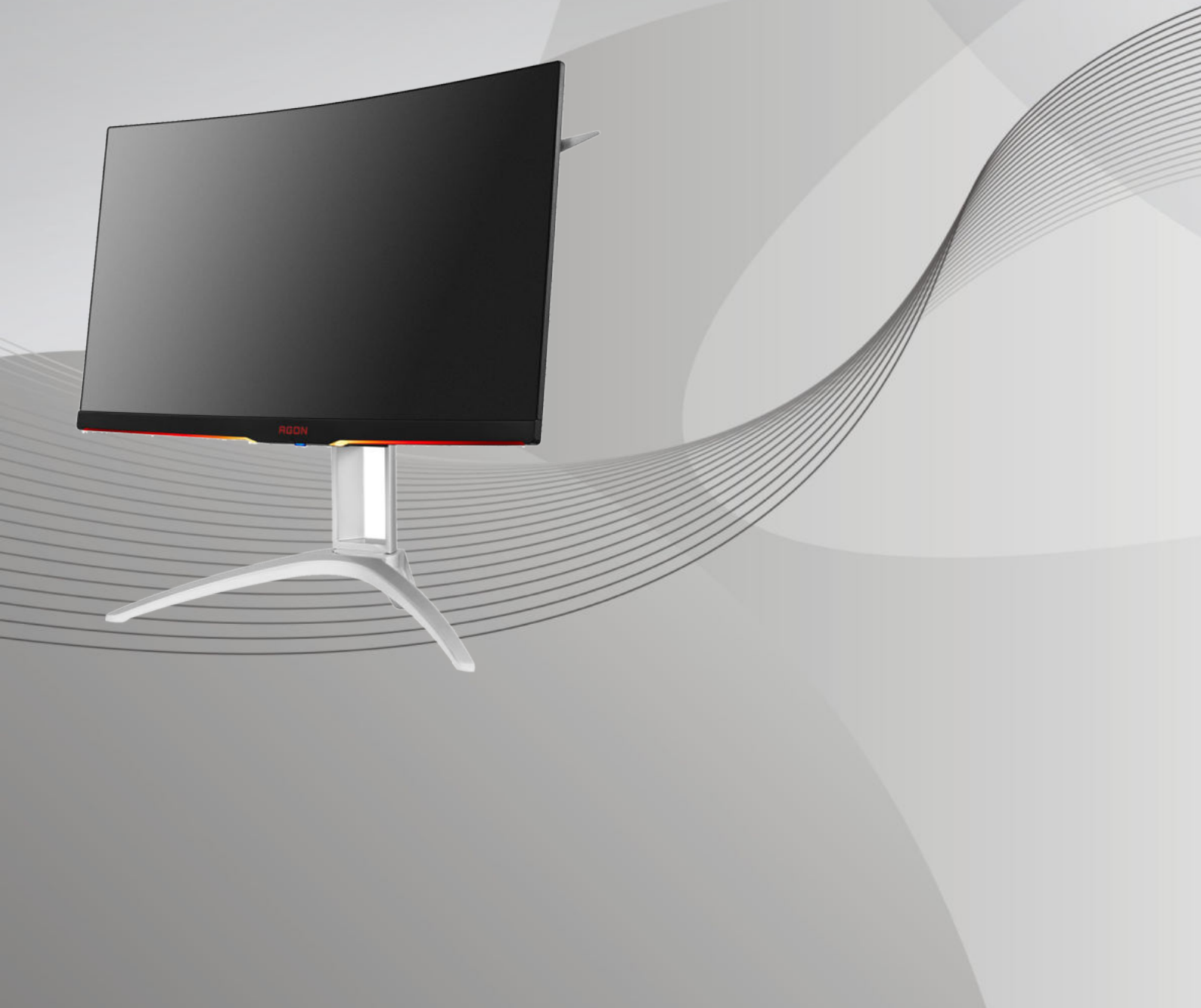

WWW.AOC.COM ©2016 АОС. Все права защищены.

| Безопасность                                                                             | 4  |
|------------------------------------------------------------------------------------------|----|
| Национальные условные обозначения                                                        | 4  |
| Электропитание                                                                           | 5  |
| Установка                                                                                | 6  |
| Очистка                                                                                  | 7  |
| Прочее                                                                                   | 8  |
| Сборка                                                                                   | 9  |
| Комплект поставки                                                                        | 9  |
| Установка подставки и основания                                                          | 10 |
| Регулировка угла обзора                                                                  | 11 |
| Подключение монитора                                                                     | 12 |
| Функция Free-Sync                                                                        | 13 |
| Настройка                                                                                | 14 |
| Установка оптимального разрешения                                                        | 14 |
| Windows 10                                                                               | 14 |
| Windows 8                                                                                | 16 |
| Windows 7                                                                                | 18 |
| Кнопки управления                                                                        | 20 |
| Быстрое переключение                                                                     | 21 |
| OSD Setting (Экранное меню)                                                              | 22 |
| Luminance (Яркость)                                                                      | 23 |
| Image Setup (Настр. Изображ.)                                                            | 24 |
| Color Setup (Настройка цвета)                                                            | 25 |
| Picture Boost (Улучш. Изображ.)                                                          | 26 |
| OSD Setup (Настр. меню)                                                                  | 27 |
| Game Setting (Настройка игры)                                                            | 28 |
| Extra (Доп. Настройки)                                                                   | 29 |
| Exit (Выход)                                                                             |    |
| Индикаторы                                                                               |    |
| Программа-драйвер                                                                        | 31 |
| Драйвер монитора                                                                         | 31 |
| Windows 10                                                                               | 31 |
| Windows 8                                                                                |    |
| Windows 7                                                                                |    |
| i-Menu                                                                                   | 42 |
| e-Saver                                                                                  | 43 |
| Screen+                                                                                  | 44 |
| Поиск и устранение неисправностей                                                        | 45 |
| Технические характеристики                                                               | 46 |
| Общие технические характеристики                                                         | 46 |
| Предустановленные режимы дисплея                                                         | 47 |
| Назначение контактов                                                                     | 48 |
| Технология Plug and Play                                                                 | 50 |
| Положения                                                                                | 51 |
| Декларация Федеральной комиссии по средствам связи (FCC)                                 | 51 |
| Декларация о соответствии требованиям Директивы об отходах электрического и электронного | )  |

| оборудования (WEEE)                                                                      | 52 |
|------------------------------------------------------------------------------------------|----|
| Декларация о соответствии требованиям Директивы об отходах электрического и электронного |    |
| оборудования для Индии                                                                   | 52 |
| EPA Energy Star                                                                          | 53 |
| служивание                                                                               | 54 |
| Гарантийные обязательства для Европы                                                     | 54 |
| Гарантийные обязательства для Ближнего Востока и Африки (МЕА)                            | 56 |
| Политика компании АОС в отношении пикселей                                               | 58 |
| ISO 9241-307 КЛАСС 1                                                                     | 58 |
| Гарантийные обязательства для Северной и Южной Америки (кроме Бразилии)                  | 59 |
| ΠΡΟΓΡΑΜΜΑ EASE                                                                           | 61 |
| ДОКУМЕНТ ТСО                                                                             | 62 |

## Безопасность

## Национальные условные обозначения

В следующих подразделах описываются национальные условные обозначения, используемые в данном документе.

#### Примечания, напоминания и предупреждения

В данном руководстве текстовые блоки могут быть выделены с помощью значка, а также жирного шрифта или курсива. Такими блоками являются примечания, напоминания и предупреждения, используемые следующим образом:

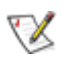

**ПРИМЕЧАНИЕ.** ПРИМЕЧАНИЕМ обозначается важная информация, которая поможет пользователю использовать компьютерную систему наилучшим образом.

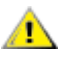

**ВНИМАНИЕ.** Напоминания, выделенные с помощью слова ВНИМАНИЕ, указывают на потенциальную опасность повреждения оборудования или утери данных и сообщают о способе предотвращения проблемы.

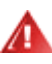

**ПРЕДУПРЕЖДЕНИЕ.** ПРЕДУПРЕЖДЕНИЕ указывает на потенциальную угрозу травм и объясняет, как этого избежать. Некоторые предупреждения оформлены иначе и не сопровождаются значками. В таких случаях особый вид предупреждений определяется регулирующим органом.

## Электропитание

Монитор должен работать с источником питания, тип которого указан на этикетке. В случае отсутствия информации о характеристиках сети электропитания, подаваемого в помещение, в котором будет эксплуатироваться монитор, следует обратиться за консультацией в место продажи монитора или в местную компанию, занимающуюся поставкой электроэнергии.

Монитор оснащен трехконтактной вилкой заземленного типа, т.е. вилкой с третьим (заземляющим) контактом. Эта вилка подходит только к сетевой розетке с заземлением, что само по себе является одной из мер защиты. Если розетка не подходит для трехконтактной вилки, необходимо обратиться к электрику для установки нужной розетки или воспользоваться адаптером для надежного заземления устройства. Не следует пренебрегать этой особенностью заземленной вилки, обеспечивающей безопасность.

• Необходимо отсоединять прибор от электрической розетки во время грозы или в случае, если прибор не будет использоваться в течение длительного времени. Эта мера обеспечит защиту монитора от повреждений, вызванных перепадами напряжения в сети питания.

**А**Запрещается превышать допустимую электрическую нагрузку на разветвители питания и на удлинительные шнуры. Перегрузка может стать причиной возгорания или поражения электрическим током.

С целью обеспечения надежной эксплуатации используйте монитор только с компьютерами, соответствующими спецификации UL, имеющими соответствующие гнезда с номинальным напряжением питания 100–240 В переменного тока, минимум 5 А.

🕼 Розетка должна находиться рядом с оборудованием, к ней должен быть обеспечен свободный доступ.

Устройство должно использоваться только с адаптером питания (выходное 20 В пост. тока, 4,5 А) Предприятия-изготовители: TPV ELECTRONICS (FUJIAN) CO., LTD, модель: ADPC2090

### Установка

• Не ставьте монитор на неустойчивую тележку, стойку, штатив, кронштейн или стол. В результате падения монитора может произойти травмирование человека и серьезное повреждение самого устройства. Используйте только тележку, стойку, штатив, кронштейн или стол, рекомендованные производителем или проданные вместе с устройством. Во время установки устройства следуйте инструкциям производителя и используйте монтажные принадлежности, рекомендованные им. Следует соблюдать осторожность при перемещении тележки с установленным на ней устройством.

А Никогда не вставляйте посторонние предметы в паз на корпусе монитора. Это может привести к повреждению деталей схемы, а вследствие этого к возгоранию или поражению электрическим током. Запрещается допускать попадание жидкости на монитор.

Запрещается класть монитор экраном на пол.

**М**В случае монтажа монитора на стену или полку, следует использовать крепление, применение которого одобрено производителем монитора, а также соблюдать инструкции, прилагаемые к комплекту крепления.

Ставьте свободное пространство вокруг монитора, как показано на рисунке ниже. В противном случае в результате недостаточной циркуляции воздуха может произойти перегрев монитора, а вследствие этого его возгорание или повреждение.

При закреплении монитора на стене или установке на стойке учитывайте указанные ниже расстояния, необходимые для обеспечения его надлежащей вентиляции:

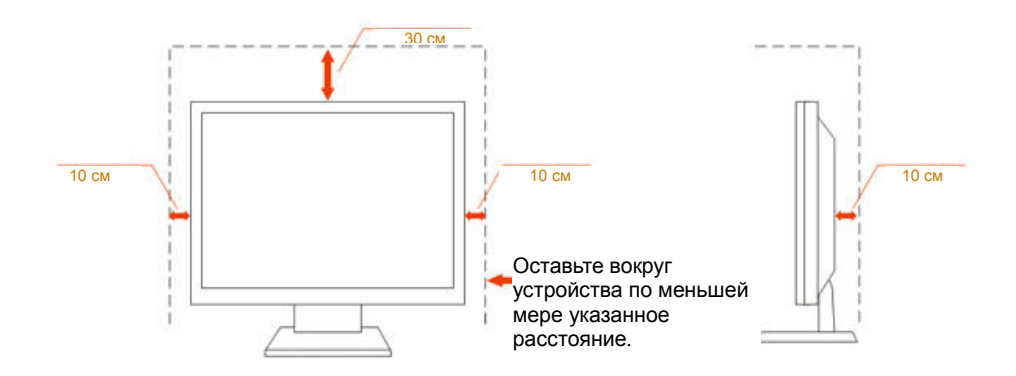

#### Установка на стойке

## Очистка

**Р**егулярно производите очистку корпуса устройства тканью. Для удаления пятен можно использовать только мягкие моющие средства. Сильнодействующие моющие средства могут повредить поверхность устройства.

**!**Во время очистки следите, чтобы моющее средство не попало внутрь устройства. Используемая для очистки ткань не должна быть слишком грубой, чтобы от нее на поверхности экрана не оставались царапины.

Леред выполнением очистки прибора необходимо отсоединить шнур питания.

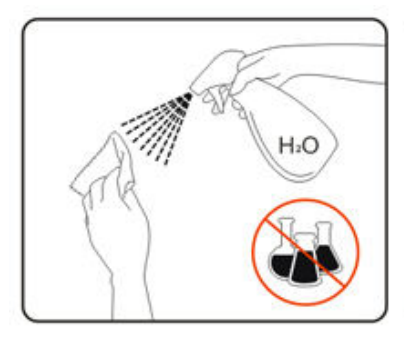

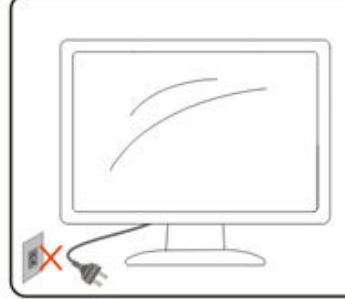

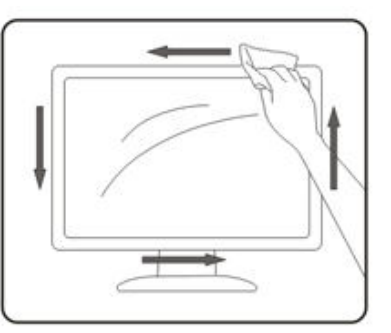

## Прочее

**!** Если от изделия начнет исходить странный запах, звук или из него пойдет дым, следует НЕМЕДЛЕННО отсоединить штепсельную вилку кабеля питания и обратиться в сервисный центр.

**П**Необходимо следите за тем, чтобы вентиляционные отверстия устройства не перекрывались столом или шторой.

**1**Запрещается допускать падение монитора и удары по нему во время транспортировки или эксплуатации.

## Сборка

### Комплект поставки

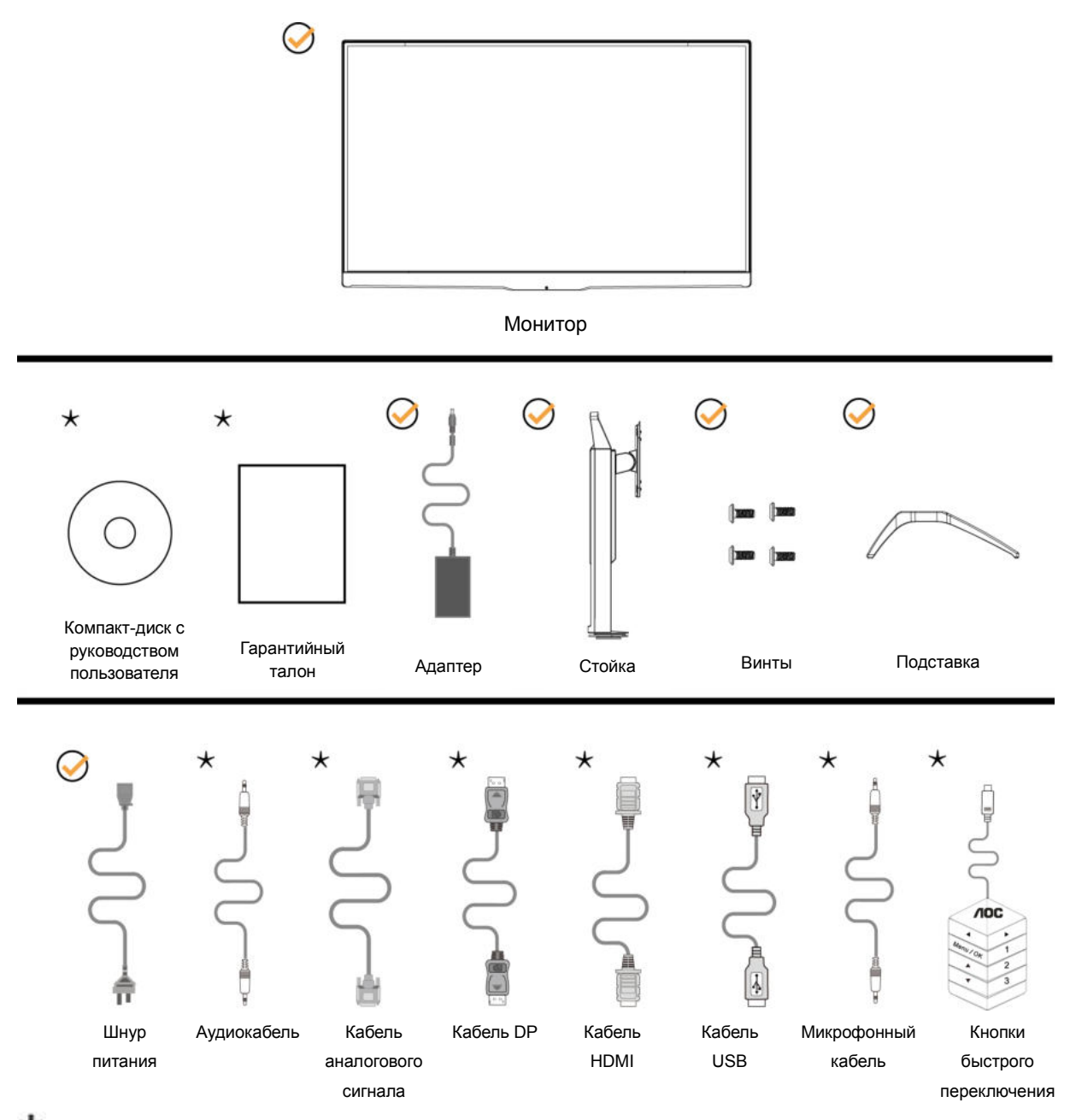

\*В комплекты поставки для разных стран и регионов могут входить различные наборы сигнальных кабелей (аудиокабель, кабель аналогового видеосигнала, кабель DP, кабель HDMI, кабель USB и микрофонный кабель). Для получения дополнительных сведений следует обращаться к местному дилеру или в представительство компании АОС.

## Установка подставки и основания

Сборку подставки следует выполнять в указанной последовательности.

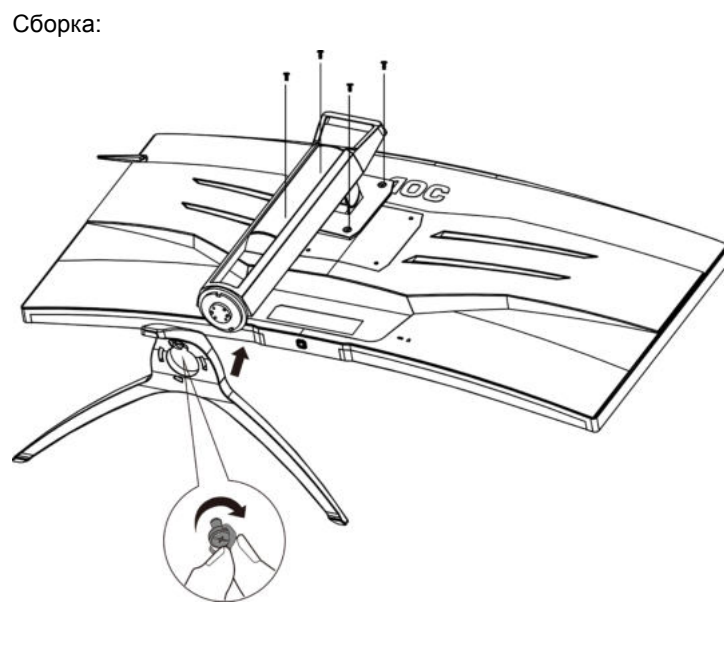

Удалите:

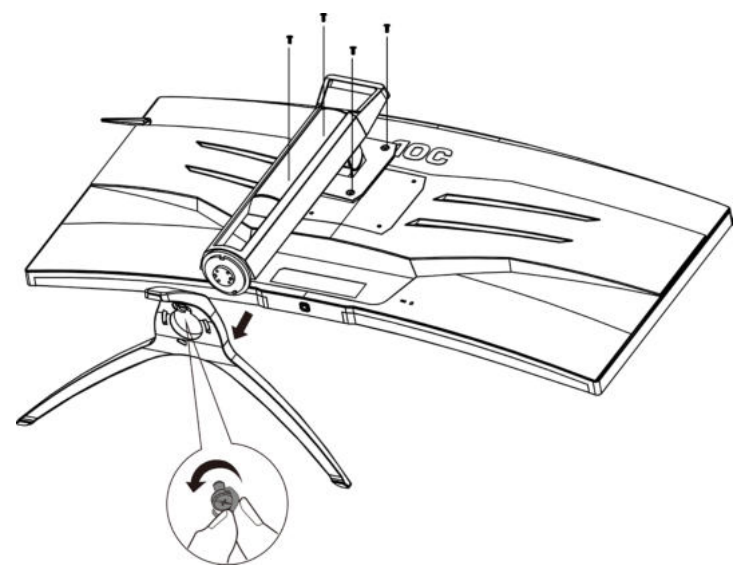

## Регулировка угла обзора

Для оптимального просмотра рекомендуется прямо смотреть на экран монитора и отрегулировать угол монитора в соответствии со своими предпочтениями.

Придерживайте стойку, чтобы при изменении угла обзора монитор не упал.

Угол наклона монитора регулируется в указанном ниже диапазоне.

Угол наклона: -5,5° ~ 28°

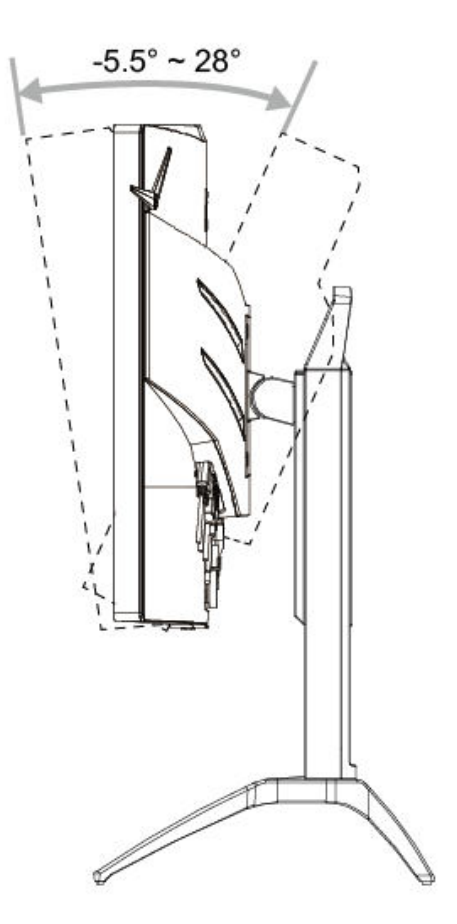

😻 ПРИМЕЧАНИЕ.

Во избежание повреждения не рекомендуется устанавливать угол просмотра более 28 градуса.

### Подключение монитора

Кабельные разъемы на задней стенке монитора для подключения к компьютеру:

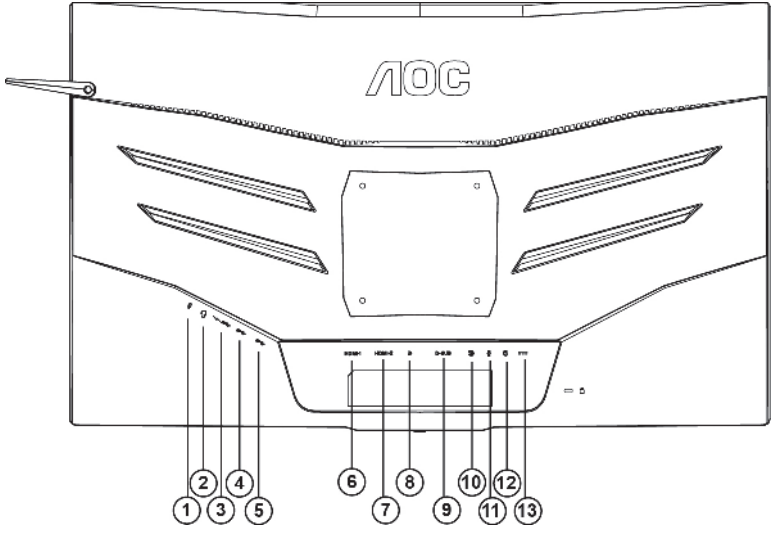

- 1 Микрофонный вход
- 2 Наушники (вместе с микрофоном)
- 3 Нисходящий порт USB3.0 + быстрая зарядка
- 4 Нисходящий порт USB3.0
- 5 Восходящий порт USB3.0
- 6 HDMI-1
- 7 HDMI-2
- 8 Порт DP
- 9 Порт VGA
- 10 Линейный вход
- 11 Микрофонный выход (подключается к компьютеру)
- 12 Кнопки быстрого переключения
- 13 Разъем для подключения источника питания постоянного тока
- Для защиты оборудования следует всегда отключать ПК и ЖК-монитор перед подключением кабелей.
- 1 Подключите шнур питания к разъему для подключения источника питания постоянного тока на задней панели монитора.
- 2 Подключить один конец 15-контактного кабеля D-Sub к задней стенке монитора, а другой конец к порту D-Sub компьютера.
- 3 (Другой вариант: требуется видеокарта с портом HDMI) подключить один конец кабеля HDMI к задней стенке монитора, а другой конец — к порту HDMI компьютера.
- 4 (Другой вариант: требуется видеокарта с аудиоразъемом) подключить один конец аудиокабеля к задней стенке монитора, а другой конец — к аудиоразъему компьютера.
- 5 (Другой вариант: требуется видеокарта с портом DP) подключить один конец кабеля DP к задней стенке монитора, а другой конец к порту DP компьютера.
- 6 Включить монитор и компьютер.
- 7 Поддерживаемые видеоразрешения:
  - VGA: 1920X1080 при 60 Гц (максимальное)

HDMI/DP: 1920x1080 при 144 Гц (максимальное)

В случае, если на мониторе отображается изображение, процесс установки завершен. Если изображение не отображается, см. раздел по поиску и устранению неисправностей.

#### Функция Free-Sync

- 1. Функция Free-Sync работает с DP/HDMI.
- 2. Совместимые видеокарты: ниже приводится список рекомендованных видеокарт. Аналогичный список представлен на веб-сайте <u>www.AMD.com</u>
- AMD Radeon R9 серии 300 (за исключением серии 370)
- AMD Radeon R9 Fury X
- AMD Radeon R7 360
- AMD Radeon R9 295X2
- AMD Radeon R9 290X
- AMD Radeon R9 290
- AMD Radeon R9 285
- AMD Radeon R7 260X
- AMD Radeon R7 260

## Настройка

## Установка оптимального разрешения

#### Windows 10

#### Для OC Windows 10:

- Щелкните правой кнопкой START (ПУСК).
- Щелкните «CONTROL PANEL (ПАНЕЛЬ УПРАВЛЕНИЯ)».

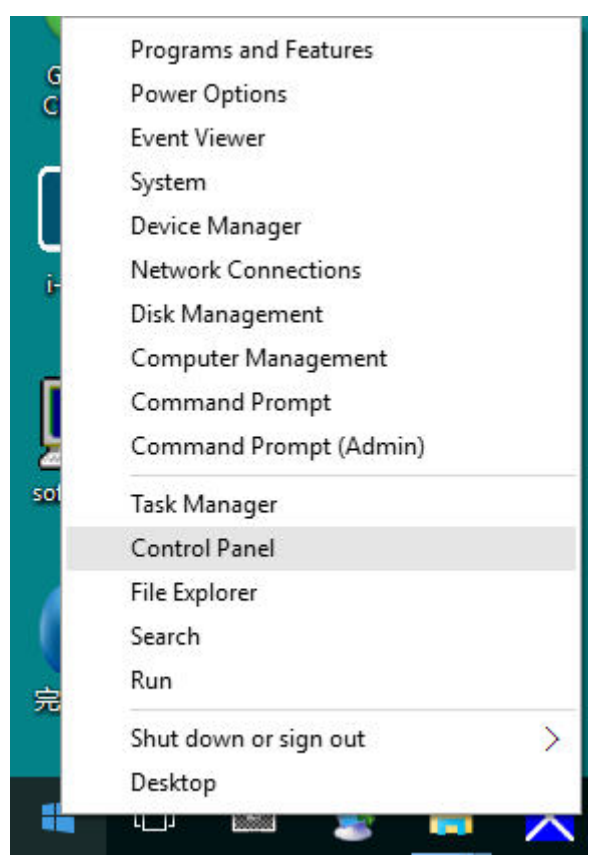

Нажмите на кнопку «DISPLAY (ЭКРАН)».

•

| AR Co | etzol Panel Remo           |                                      |                                   |                               |                         | - a ×                       |
|-------|----------------------------|--------------------------------------|-----------------------------------|-------------------------------|-------------------------|-----------------------------|
|       | 🕆 🛅 + Control Pariel +     | All Control Panel Remo               |                                   |                               |                         | w D Search Control Pariet P |
| Re B  | fit View Tools Help        |                                      |                                   |                               |                         |                             |
| Adjus | t your computer's settings |                                      |                                   |                               |                         | Vew by Large knes. *        |
| 8     | Administrative Tools       | AutoPlay                             | Backup and Restore<br>(Windows 7) | RitLocker Drive Encryption    | 🔂 Color Management      |                             |
| -     | Credential Manager         | Date and Time                        | Default Programs                  | Jevice Manager                | en Devices and Printers |                             |
|       | Display                    | 🚱 Ease of Access Center              | Elo 触频屏配置                         | File Explorer Options         | File History            |                             |
| 1     | Flash Player (32-bit)      | 🙀 Fonts                              | • HomeGroup                       | lindexing Options             | 🚱 Internet Options      |                             |
| •     | Keyboard                   | 🐙 Language                           | I Mouse                           | Network and Sharing<br>Center | V Personalization       |                             |
| 4     | Phone and Modern           | Power Options                        | Programs and Features             | Realtek HD Audio Manager      | a Recovery              |                             |
| 9     | Region                     | RemoteApp and Desktop<br>Connections | Y Security and Maintenance        | Sound                         | Speech Recognition      |                             |
| *     | Storage Spaces             | Sync Center                          | System                            | Taskbar and Navigation        | Troubleshooting         |                             |
| 82    | User Accounts              | Windows Defender                     | Windows Firewall                  | Work Folders                  | M/年 (32-bit)            |                             |

• Нажмите кнопку Change display settings (Изменение параметров дисплея).

|     | l Display                            |                                                                                                    | -                    | × |
|-----|--------------------------------------|----------------------------------------------------------------------------------------------------|----------------------|---|
| ÷   | - 🔿 👻 🛧 🧊 > Control Pan              | el → All Control Panel Items → Display 🗸 🗸                                                                                                    | Search Control Panel | P |
| Fil | e Edit View Tools Help               |                                                                                                    |                      |   |
|     | Control Panel Home                   | Change size of items                                                                                                    |                      | 0 |
| •   | Adjust resolution<br>Calibrate color | To change the size of text, apps, and other items, <u>use these display settings</u> . If you want to temporarily enlarge<br>a portion of your screen, use <u>Magnifier</u> . If neither of these makes the changes you want, you can <u>set a custom</u><br><u>scaling level</u> (not recommended). Setting custom levels can lead to unexpected behavior on some displays. |                      |   |
|     | Adjust ClearType text                | Change only the text size<br>Instead of changing the size of everything on the desktop, change only the text size for a specific item.                                                                                                    |                      |   |
|     |                                      | Title bars v 9 v Bold                                                                                                    |                      |   |
|     |                                      | Αρρίγ                                                                                                    |                      |   |
|     |                                      |                                                                                                    |                      |   |
|     |                                      |                                                                                                    |                      |   |
|     |                                      |                                                                                                    |                      |   |
|     | See also                             |                                                                                                    |                      |   |
|     | Personalization                      |                                                                                                    |                      |   |
|     | Devices and Printers                 |                                                                                                    |                      |   |

• Переместите SLIDE-BAR (БЕГУНОК) для установки оптимального разрешения.

| Screen Resolution                                    |                                         |                                                         |                    | -                    | × |
|------------------------------------------------------|-----------------------------------------|---------------------------------------------------------|--------------------|----------------------|---|
| ← → ~ ↑ 🖬 → Control Pan<br>File Edit View Tools Help | el > All Control Pa                     | nel Items > Display > Screen Resolution                 | ~ D                | Search Control Panel | Q |
|                                                      | Change the                              | appearance of your display                              | Detect             |                      |   |
|                                                      | Display:<br>Resolution:<br>Orientation: | 1. 824 ~<br>1920 × 1080 (Recommended) ~<br>Landscape ~  | Advanced retirions |                      |   |
|                                                      | Make text and o<br>What display se      | ther items larger or smaller<br>ttings should I choose? |                    |                      |   |
|                                                      |                                         |                                                         | OK Cancel Apply    |                      |   |

#### Windows 8

Для OC Windows 8:

• Щелкните правой кнопкой и выберите All apps (Все приложения) в нижней правой части экрана.

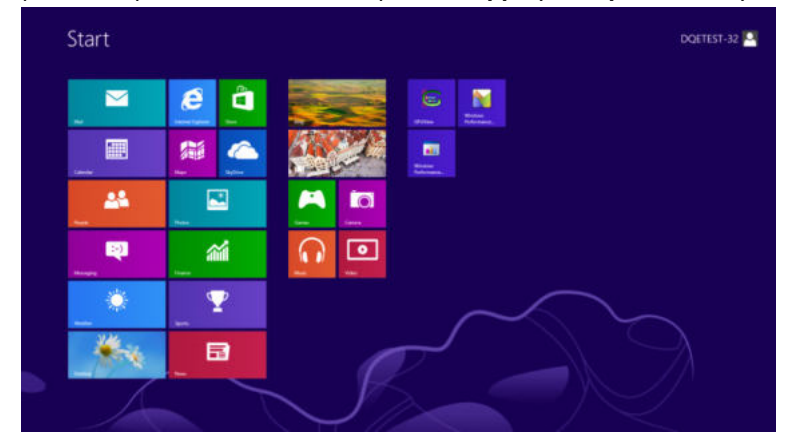

| ing ing          | ¢. |    |                                |    |                               | - |                              |
|------------------|----|----|--------------------------------|----|-------------------------------|---|------------------------------|
| Careta           | -  |    |                                |    |                               | Ŧ |                              |
| Canara           | Ŧ  |    |                                |    |                               |   |                              |
| Dektop           | a  | 22 |                                | -  | Magistur                      |   |                              |
| ear frank        |    |    |                                | -  |                               | 1 |                              |
| Carrier          | 80 | 1  |                                | 1  | On-Screen<br>Reynourd         |   |                              |
| C threat figures |    | -  | Remote Desilizer<br>Connection |    | Windows Spench<br>Recognition |   |                              |
| 🖂 Mai            |    |    |                                |    |                               | - |                              |
| and the state    |    |    |                                | E. |                               | ۶ | Mindows Lag<br>Tapola        |
| C Declaging      |    |    |                                | 3  |                               | ۶ | Mindows Ray<br>Nambe Reports |
| CO Mark          |    |    |                                |    | Without<br>Performance.       |   | Mindowi<br>Franchell         |
| E Steer          |    | -  | Windows Fax and<br>Stam.       |    | Windows<br>Performance        |   |                              |
| Tagle            |    | U. |                                |    |                               |   |                              |
| and the second   |    | 01 | Without Minda                  |    |                               |   |                              |

- Для «View by (Вид)» выберите «Category (Категория)».
- Щелкните «Appearance and Personalization (Оформление и персонализация)».

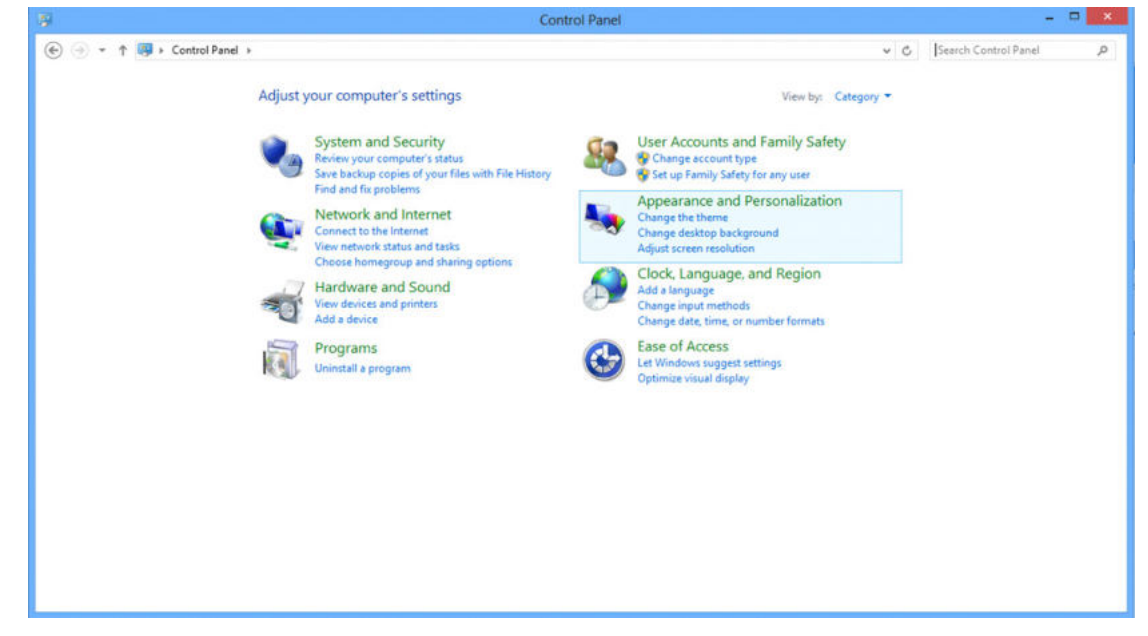

• Щелкните «DISPLAY (ЭКРАН)».

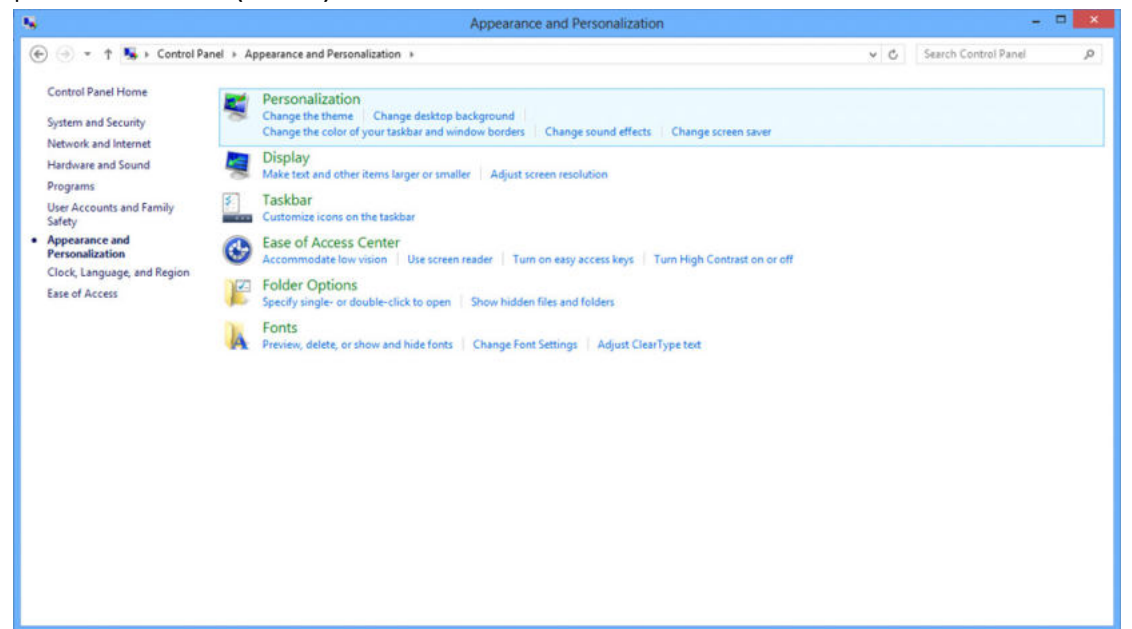

• Переместите SLIDE-BAR (БЕГУНОК) для установки оптимального разрешения.

|                                                                          | Screen Resolution                                                                                         |                    |                          | - • × |
|--------------------------------------------------------------------------|----------------------------------------------------------------------------------------------------|--------------------|--------------------------|-------|
|                                                                          | Screen Resolution tion + Display + Screen Resolution appearance of your display                           | Detect<br>Identify | v C Search Control Panel | ρ     |
| Display:<br>Resolution:<br>Orientation:<br>Make text and<br>What display | 1. PLX2780H v<br>1920 × 1080 (Recommended) v<br>High<br>1920 × 1080 (Recommended)<br>1600 × 900<br>etting | Advanced settings  |                          |       |
|                                                                          | 1024 × 768<br>Low                                                                                         | OK Cancel Apply    |                          |       |

#### Windows 7

Для OC Windows 7:

- Щелкните START (ПУСК).
- Щелкните «CONTROL PANEL (ПАНЕЛЬ УПРАВЛЕНИЯ)».

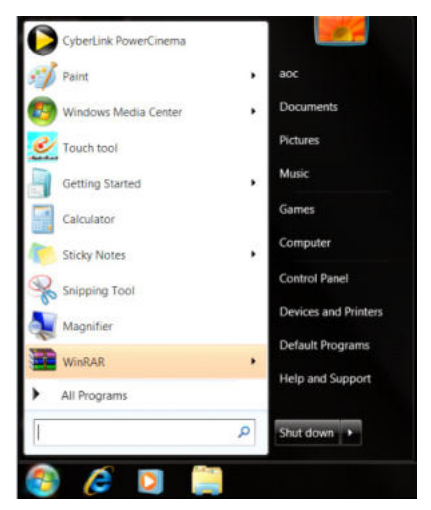

• Щелкните «Appearance (Оформление)».

| idjust your computer's settings   |                          |                             |                         | View by Small icons + |
|-----------------------------------|--------------------------|-----------------------------|-------------------------|-----------------------|
| Action Center                     | C Administrative Tools   | 🐮 AutoPlay                  | Backup and Firstore     |                       |
| Color Management                  | Credential Manager       | Date and Time               | Cefault Programs        |                       |
| Desktop Gadgets                   | J Device Manager         | ma Devices and Printers     | R Display               |                       |
| Ease of Access Center             | Folder Options           | A Fonts                     | A Getting Started       |                       |
| <ul> <li>HomeGroup</li> </ul>     | Ja- Indexing Options     | C Internet Options          | - Keyboard              |                       |
| Location and Other Sesson         | J Mouse                  | Sterwork and Sharing Center | Notification Area icons |                       |
| NVIDIA Control Panel              | MVENA Physic             | 🍂 Parental Controls         | / Pen and Touch         |                       |
| Performance Information and Tools | Pertonalization          | S Phone and Modern          | Power Options           |                       |
| Programs and Features             | Realter HD Audio Manager | Kecovery                    | 9 Region and Language   |                       |
| RemoteApp and Desktop Connections | @ Sound                  | Ø Speech Recognition        | Sync Center             |                       |
| System                            | Tablet PC Settings       | 1 Tasktoar and Start Menu   | Troubleshooting         |                       |
| User Accounts                     | Sundows Anytime Upgrade  | Windows CardSpace           | Ital Windows Defender   |                       |
| Windows Firewall                  | 2 Windows Update         |                             |                         |                       |
|                                   |                          |                             |                         |                       |
|                                   |                          |                             |                         |                       |
|                                   |                          |                             |                         |                       |
|                                   |                          |                             |                         |                       |

Нажмите на кнопку «DISPLAY (ЭКРАН)».

•

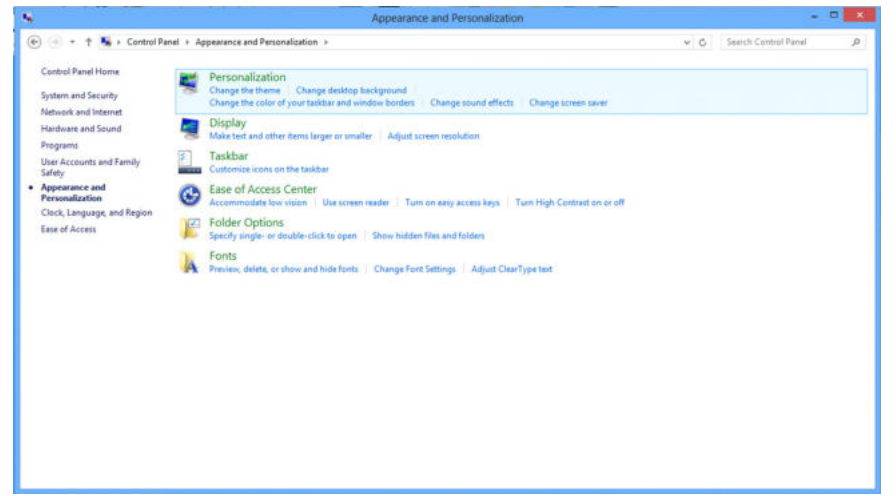

• Нажмите кнопку «Change display settings (Изменение параметров дисплея)».

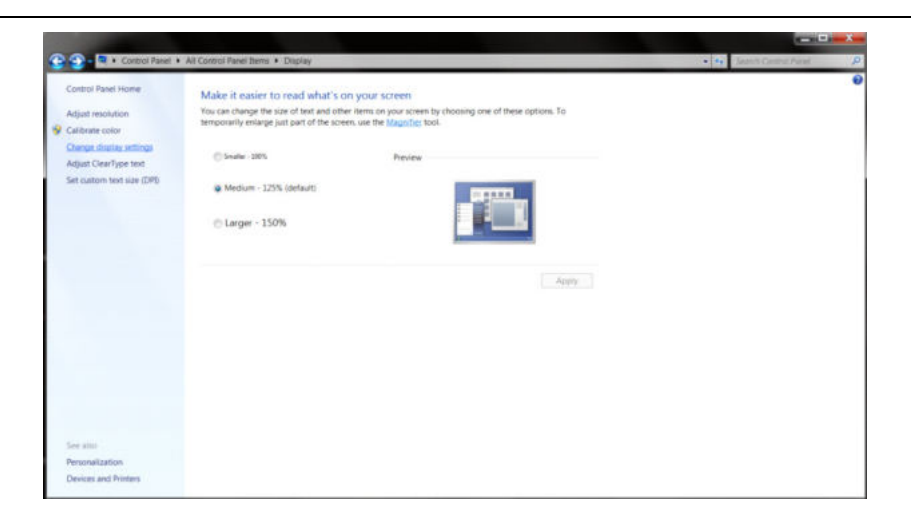

• Переместите SLIDE-BAR (БЕГУНОК) для установки оптимального разрешения.

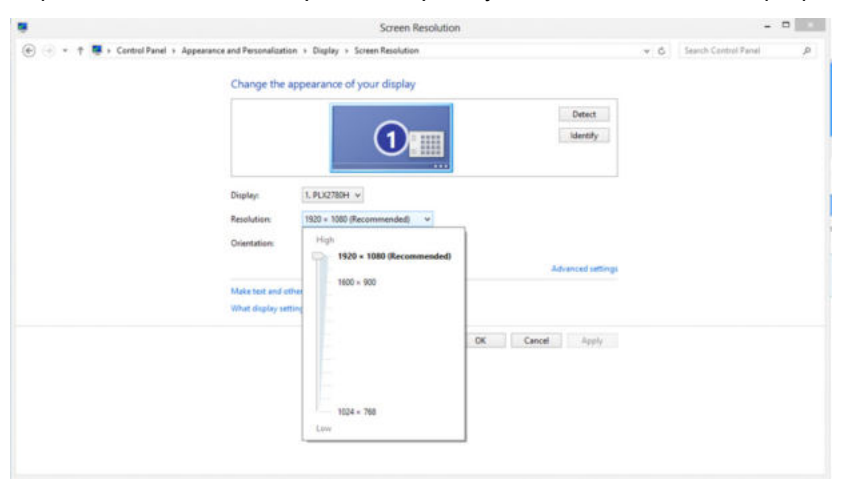

### Кнопки управления

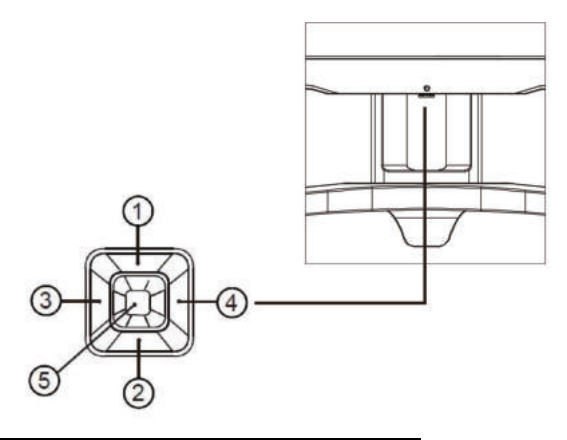

| 1 | Источник / Авто / Выход              |
|---|--------------------------------------|
| 2 | Shadow Control (Настройка<br>теней)  |
| 3 | Игровой режим / Влево                |
| 4 | Цвет светодиодной подсветки / Вправо |
| 5 | Питание / Меню / Ввод                |

#### Питание / Меню / Ввод

Нажмите кнопку «Питание», чтобы включить монитор.

Если экранное меню закрыто, нажмите эту кнопку для вызова экранного меню. Если меню отображается, эта кнопка служит для подтверждения выбора. Удерживайте эту кнопку нажатой 2 секунды, чтобы выключить монитор.

#### Управление тенью

Если экранное меню закрыто, нажмите на кнопку Shadow Control (Управление тенью) для активации шкалы настройки теней. Отрегулируйте контрастность кнопками «Влево» и «Вправо» для получения четкого изображения.

#### Игровой режим / Влево

Если экранное меню закрыто, нажмите кнопку «Влево», чтобы активировать функцию игрового режима, а затем кнопками «Влево» и «Вправо» выберите нужный игровой режим (FPS, RTS, Гонки, Игрок 1, Игрок 2 или Игрок 3) в зависимости от конкретного типа игры.

#### Управление эффектами светодиодной подсветки / Вправо

Если экранное меню закрыто, нажмите кнопку «Вправо», чтобы активировать функцию управления эффектами светодиодной подсветки.

#### Источник / Автоматически / Выход

Если экранное меню закрыто, кнопка "Источник / Авто / Выход" будет функционировать как «горячая» клавиша. Если экранное меню закрыто, нажмите на кнопку "Источник / Авто / Выход» несколько раз на протяжении 2 секунд, чтобы выполнить автонастройку (только для моделей с входом D-Sub).

### Быстрое переключение

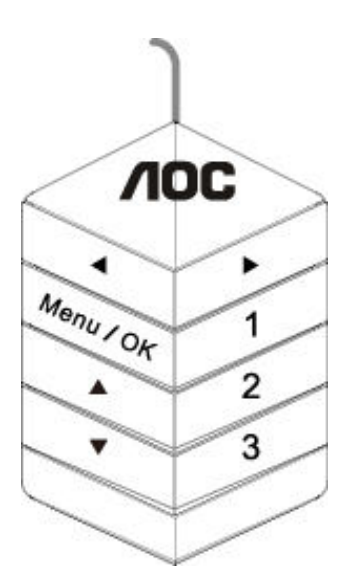

#### **∢:**

Когда не отображается экранное меню, нажмите кнопку 🗲 , чтобы вызвать меню выбора игрового режима.

Затем при помощи кнопок ◄ и ► выберите подходящий игровой режим: FPS (Шутер от первого лица), RTS

(Стратегия в реальном времени), Racing (Гонки), Gamer 1 (Пользовательский 1), Gamer 2 (Пользовательский 2), Gamer 3 (Пользовательский 3).

▶:

Если экранное меню закрыто, нажмите кнопку «Вправо», чтобы активировать функцию управления эффектами светодиодной подсветки.

#### Menu/OK:

Если экранное меню закрыто, нажмите эту кнопку для вызова экранного меню. Если меню отображается, эта кнопка служит для подтверждения выбора.

**▲**:

Когда экранное меню закрыто, кнопка ▲ служит для переключения входов. Если экранное меню закрыто, нажмите на кнопку «Источник / Авто / Выход» несколько раз на протяжении 2 секунд, чтобы выполнить автонастройку (только для моделей с входом D-Sub).

#### ▼:

Если экранное меню закрыто, нажмите кнопку ▼ для вызова шкалы настройки теней. Отрегулируйте контрастность кнопками «Влево» и «Вправо» для получения четкого изображения.

1:

Нажмите кнопку «1», чтобы выбрать режим Gamer 1 (Пользовательский 1)

2:

Нажмите кнопку «2», чтобы выбрать режим Gamer 2 (Пользовательский 2) 3:

Нажмите кнопку «3», чтобы выбрать режим Gamer 3 (Пользовательский 3)

## OSD Setting (Экранное меню)

| <          | Image Setup | Color Setup | Picture Boost | OSD Setup | Game Setting | )<br>Extra | Exit |
|------------|-------------|-------------|---------------|-----------|--------------|------------|------|
| Contrast   |             |             |               |           |              |            |      |
| Brightness |             |             | DCR ┥         | Off 🕨     |              |            |      |
| Eco mode   |             |             |               |           |              |            |      |

Работа с экранным меню осуществляется непосредственно с помощью кнопок управления.

- 1) Нажмите кнопку «MENU» для вызова экранного меню.
- 2) Нажимайте кнопки «Влево» и «Вправо» для выбора функций. Выделите нужную функцию и нажмите кнопку «МЕНЮ» для ее активации. Для перехода между функциями подменю используйте кнопки «Влево» и «Вправо». Выделите нужную функцию и нажмите на кнопку «MENU» для ее активации.
- Для изменения настроек выбранной функции нажимайте кнопки «Влево» и «Вправо». Нажмите кнопку «АВТО» для выхода. Чтобы отрегулировать параметры другой функции, повторите шаги 2–3.
- Функция блокировки (разблокирования) экранного меню: Чтобы заблокировать или разблокировать экранное меню, нажмите и удерживайте кнопку «Вниз» в течение 10 секунд, когда экранное меню закрыто.

#### Примечание.

- 1) Если изделие оснащено только одним сигнальным входом, элемент «Input Select» (Выбор входа) будет отключен.
- 2) Режимы ЕСО (кроме режима Обычный), DCR, DCB и Увеличение изображения. Из указанных четырех режимов можно выбрать только один.

#### Luminance (Яркость)

| Carrieree - | Image Setup | Color Setup | Picture Boost | OSD Setup | Game Setting | )<br>Extra | Exit |
|-------------|-------------|-------------|---------------|-----------|--------------|------------|------|
| Contrast    |             |             |               |           |              |            |      |
| Brightness  |             |             | DCR           | Off 🕨     |              |            |      |
| Eco mode    |             |             |               |           |              |            |      |

- 1. Нажмите кнопку «МЕНЮ» для вызова экранного меню.
- 2. При помощи кнопок «Влево» и «Вправо» выделите значок 🤾 (Luminance (Яркость)), а затем нажмите кнопку «МЕНЮ» для входа.

- 3. При помощи кнопок «Влево» или «Вправо» выделите пункт подменю, а затем нажмите кнопку «МЕНЮ» для входа.
- 4. Используйте кнопки «Влево» и «Вправо» для регулировки.
- 5. Нажмите кнопку «АВТО» для выхода.

|     | Contrast<br>(Контраст)  | 0–100                         |        | Контраст из цифрового регистра.               |
|-----|-------------------------|-------------------------------|--------|-----------------------------------------------|
|     | Brightness<br>(Яркость) | 0–100                         |        | Регулировка яркости подсветки                 |
|     |                         | Standard<br>(Стандартн<br>ый) | >      | Стандартный режим                             |
|     |                         | Text (Текст)                  | T      | Режим для работы с текстами                   |
|     | Eco mode                | Internet<br>(Интернет)        | E      | Режим для работы в Интернете                  |
| -0- | (Эконом)                | Game<br>(Игра)                |        | Game Mode (Игровой режим)                     |
|     |                         | Movie<br>(Кино)               | 0      | Режим для просмотра кинофильмов               |
|     |                         | Sports<br>(Спорт)             | 3º     | Режим для просмотра спортивных мероприятий    |
|     |                         | Gamma1 (Гам                   | імы 1) | Установка режима гаммы 1                      |
|     | Gamma<br>(Гамма)        | Gamma2 (Гам                   | імы 2) | Установка режима гаммы 2                      |
|     | (i amma)                | Gamma3 (Гам                   | імы 3) | Установка режима гаммы 3                      |
|     | DOD                     | Off (Выкл.)                   |        | Отключение функции динамической контрастности |
|     | DCK                     | On (Вкл.)                     | DCR    | Включение функции динамической контрастности  |

#### Image Setup (Настр. Изображ.)

| Image Setup | Color Setup | Picture Boost | OSD Setup | Game Setting | ×<br>Extra | Exit | Luminance |
|-------------|-------------|---------------|-----------|--------------|------------|------|-----------|
| Clock       |             |               | Position  | 50           |            |      |           |
| Phase       |             |               | Position  | 50           |            |      |           |
| Sharpness   |             |               |           |              |            |      |           |

- 1. Нажмите кнопку «МЕНЮ» для вызова экранного меню.
- 2. При помощи кнопок «Влево» или «Вправо» выделите значок затем нажмите кнопку «МЕНЮ» для входа.

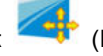

(Image Setup (Настр. Изображ.)), а

- 3. При помощи кнопок «Влево» или «Вправо» выделите пункт подменю, а затем нажмите кнопку «МЕНЮ» для входа.
- 4. Используйте кнопки «Влево» и «Вправо» для регулировки.
- 5. Нажмите кнопку «АВТО» для выхода.

|               | Clock (Часы)                    | 0–100 | Регулировка синхронизации изображения для<br>снижения помех, проявляющихся в виде<br>вертикальных линий. |  |  |  |  |
|---------------|---------------------------------|-------|----------------------------------------------------------------------------------------------------|--|--|--|--|
|               | Phase<br>(Фокусировка)          | 0–100 | Регулировка фокусировки изображения для<br>снижения помех, проявляющихся в виде<br>горизонтальных линий  |  |  |  |  |
| <b>∼</b> •••• | Sharpness<br>(Резкость)         | 0–100 | Регулировка резкости изображения                                                                         |  |  |  |  |
|               | H. Position<br>(Полож. По Гор.) | 0–100 | Регулировка горизонтального положения<br>изображения.                                                    |  |  |  |  |
|               | V. Position<br>(Полож. По Вер.) | 0–100 | Регулировка вертикального положения<br>изображения.                                                      |  |  |  |  |

#### Color Setup (Настройка цвета)

| Color Selup | Picture Boo | OSD Setup | ලයකි<br>Game Setting | X<br>Extra | Exit | Luminance | Image Setup |
|-------------|-------------|-----------|----------------------|------------|------|-----------|-------------|
| Color Temp. |             |           | _                    | 50         |      |           |             |
| DCB Mode    |             |           | en 📃                 | 50         |      |           |             |
| DCB Demo    |             |           |                      | 50         |      |           |             |

- 1. Нажмите кнопку «МЕНЮ» для вызова экранного меню.
- 2. При помощи кнопок «Влево» или «Вправо» выделите значок нажмите кнопку «МЕНЮ» для входа.

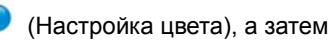

- 3. При помощи кнопок «Влево» или «Вправо» выделите пункт подменю, а затем нажмите кнопку «МЕНЮ» для входа.
- 4. Используйте кнопки «Влево» и «Вправо» для регулировки.
- 5. Нажмите кнопку «АВТО» для выхода.

|   |               | Warm (Тёплый ) |             | Чтение параметров из ЭСППЗУ для<br>отображения теплых цветов. |
|---|---------------|----------------|-------------|---------------------------------------------------------------|
|   |               | Normal         |             | Чтение параметров из ЭСППЗУ для                               |
|   |               | (Нормальный)   |             | отображения нормальных цветов.                                |
|   |               | Cool           |             | Чтение параметров из ЭСППЗУ для                               |
|   |               | (Хополный)     |             | отображения хополных цветов                                   |
|   | Color Temp.   |                |             | Чтение параметров из ЭСППЗУ для                               |
|   | (Цветовой     | sRGB           |             | отображения SRGB-цветов.                                      |
|   | Режим)        |                | Red         | Коэффициент усиления красного цвета из                        |
|   |               | 1.1            | (Красный)   | цифрового регистра                                            |
|   |               | User           | Green       | Коэффициент усиления зеленого цвета из                        |
|   |               | (Пользовательс | (Зеленый)   | цифрового регистра                                            |
| 0 |               | кии)           |             | Коэффициент усиления синего цвета из                          |
|   |               |                | ыпе (синии) | цифрового регистра                                            |
|   |               | Full Enhance   | рип ипи     |                                                               |
|   |               | (Ул. По всем   |             |                                                               |
|   |               | пар.)          | BBildi.     |                                                               |
|   |               | Nature Skin    | вкл. или    | Отключение или включение режима                               |
|   |               | (Ест. Оттен.   | выкл.       | естественных оттенков кожи                                    |
|   | DCB Mode (DCB | Кожи)          |             | 2                                                             |
|   | Режим)        | Green Field    | вкл. или    | Отключение или включение режима                               |
|   | ,             | (Зеленое поле) | выкл.       |                                                               |
|   |               | Sky-blue       | вкл. или    | Отключение или включение режима                               |
|   |               |                | выкл.       | синего неоа                                                   |
|   |               |                | вкл. или    | Отключение или включение режима                               |
|   |               | (Автоопределе  | выкл.       | автоопределения                                               |
|   |               |                | рип ипи     |                                                               |
|   |               |                |             | Отключение и включение демонстрации                           |
|   | долопотрация) |                |             |                                                               |

### Picture Boost (Улучш. Изображ.)

| Content of the second of the second of the s |   | SSD Setup | ලයකි<br>Game Setting | ×<br>Extra | Exit | - XXX-<br>Luminance | Image Setup | Color Setup |
|----------------------------------------------------------------------------------------------------|---|-----------|----------------------|------------|------|---------------------|-------------|-------------|
| Bright Frame<br>Frame Size                                                                                                    | • |           |                      |            |      |                     |             |             |

- 1. Нажмите кнопку «МЕНЮ» для вызова экранного меню.
- При помощи кнопок «Влево» или «Вправо» выделите значок затем нажмите кнопку «МЕНЮ» для входа.

(Picture Boost (Улучш. Изображ.)), а

3. При помощи кнопок «Влево» или «Вправо» выделите пункт подменю, а затем нажмите кнопку «МЕНЮ» для входа.

٠

4. Используйте кнопки «Влево» и «Вправо» для регулировки.

| 5. H | Нажмите | кнопку | «ABTO» | для выхода. |  |
|------|---------|--------|--------|-------------|--|
|------|---------|--------|--------|-------------|--|

|  | Bright Frame<br>(Яркий Кадр)    | вкл. или выкл. | Включение и отключение яркого кадра        |
|--|---------------------------------|----------------|--------------------------------------------|
|  | Frame Size<br>(Размер Кадра)    | 14–100         | Регулировка размера кадра                  |
|  | Brightness<br>(Яркость)         | 0–100          | Регулировка яркости кадра                  |
|  | Contrast<br>(Контраст)          | 0–100          | Регулировка контраста кадра                |
|  | H. position<br>(Полож. По Гор.) | 0–100          | Регулировка положения кадра по горизонтали |
|  | V. position<br>(Полож. По Вер.) | 0–100          | Регулировка положения кадра по вертикали   |

#### Примечание.

Для улучшения качества просмотра отрегулируйте яркость, контраст и положение яркого кадра.

#### OSD Setup (Настр. меню)

| < 🗞 >         | کنې<br>Game Se | etting | )<br>Extra | Exit | بني-<br>Luminance | Image Setup | Color Setup  | Picture Boos |  |
|---------------|----------------|--------|------------|------|-------------------|-------------|--------------|--------------|--|
| Language      |                |        |            |      |                   |             | Transparence | 25           |  |
| Timeout       |                |        |            |      |                   |             |              | Off 🕨 🕨      |  |
| DP Capability |                |        |            |      |                   |             |              |              |  |

- 1. Нажмите кнопку «МЕНЮ» для вызова экранного меню.
- 2. При помощи кнопок «Влево» или «Вправо» выделите значок нажмите кнопку «МЕНЮ» для входа.

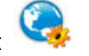

🤪 (OSD Setup (Настр. меню)), а затем

- 3. При помощи кнопок «Влево» или «Вправо» выделите пункт подменю, а затем нажмите кнопку «МЕНЮ» для входа.
- 4. Используйте кнопки «Влево» и «Вправо» для регулировки.
- 5. Нажмите кнопку «АВТО» для выхода.

|  | Language (Язык)                                  |                | Выберите язык экранного меню                                                                                                 |  |  |  |  |
|--|--------------------------------------------------|----------------|----------------------------------------------------------------------------------------------------|--|--|--|--|
|  | Timeout<br>(Вр. Отобр. Меню)                     | 5-120          | Регулировка времени отображения экранного<br>меню                                                                            |  |  |  |  |
|  | H. Position<br>(Полож. По Гор.)                  | 0–100          | Регулировка положения экранного меню по горизонтали                                                                          |  |  |  |  |
|  | V. Position<br>(Полож. По Вер.)                  | 0–100          | Регулировка положения экранного меню по<br>вертикали                                                                         |  |  |  |  |
|  | Transparence<br>(Прозрачность )                  | 0–100          | Регулировка уровня прозрачности экранного меню                                                                               |  |  |  |  |
|  | Break Reminder<br>(Напоминание о<br>перерыве)    | вкл. или выкл. | Функция напоминания о перерыве напоминает<br>пользователю о необходимости сделать перерыв,<br>если он работает более 1 часа. |  |  |  |  |
|  | DP Capability<br>(Скорость обработки<br>данных ) | 1.1/1.2        | только DP1.2 поддерживает функцию бесплатной<br>синхронизации                                                                |  |  |  |  |
|  | Volume (Громкость)                               | 0–100          | Настройка громкости.                                                                                                    |  |  |  |  |

#### Примечание.

В случае, если видеоконтент, получаемый по интерфейсу DP, поддерживает передачу по DP версии 1.2, выберите DP1.2 для меню DP Capability (Совместимость с DP), в противном случае выберите DP1.1.

#### Game Setting (Настройка игры)

| < 🐢 ><br>Game Selling | )<br>Extra | Exit | Luminance | Image | setup | Color Setup | Picture Boost | OSD Setup |
|-----------------------|------------|------|-----------|-------|-------|-------------|---------------|-----------|
| Game Mode             | Off        |      |           |       | Off   |             |               |           |
| Shadow Control        |            |      |           |       | Off   |             |               |           |
| Game Color            |            |      |           |       |       |             |               |           |

- 1. Нажмите кнопку «МЕНЮ» для вызова экранного меню.
- При помощи кнопок «Влево» или «Вправо» выделите значок затем нажмите кнопку «МЕНЮ» для входа.

(Game Setting (Настройка игры)), а

- 3. При помощи кнопок «Влево» или «Вправо» выделите пункт подменю, а затем нажмите кнопку «МЕНЮ» для входа.
- 4. Используйте кнопки «Влево» и «Вправо» для регулировки.
- 5. Нажмите кнопку «АВТО» для выхода.

|      |                                             | FPS (Шутер от<br>первого лица)                                                 | Функция предназначена для игр в жанре FPS (Шутер от<br>первого лица). Улучшение детализации черного в темных<br>сценах.                                                                                                    |
|------|---------------------------------------------|--------------------------------------------------------------------------------|----------------------------------------------------------------------------------------------------|
|      |                                             | RTS (Стратегия в<br>реальном времени)                                          | Функция предназначена для игр в жанре RTS (Стратегия<br>в реальном времени). Улучшение качества изображения.                                                                                                    |
|      | Game Mode                                   | Racing (Гонки)                                                                 | Функция предназначена для игр в жанре Racing (Гонки).<br>Обеспечивает минимальное время отклика и высокую<br>насыщенность цветов.                                                                                                    |
| **** | (Игровой режим)                             | Gamer 1 (Игрок 1)                                                              | Пользовательские настройки, сохраненные в профиле<br>Gamer 1 (Игрок 1).                                                                                                    |
|      |                                             | Gamer 2 (Игрок 2)                                                              | Пользовательские настройки, сохраненные в профиле Gamer 2 (Игрок 2).                                                                                                    |
|      |                                             | Gamer 3 (Игрок 3)                                                              | Пользовательские настройки, сохраненные в профиле<br>Gamer 3 (Игрок 3).                                                                                                    |
|      |                                             | off (Выключить)                                                                | Отсутствие оптимизации при помощи функции<br>Smartimage game.                                                                                                    |
|      | Shadow Control<br>(Управление<br>тенью)     | 0–100                                                                          | <ul> <li>По умолчанию для настройки теней установлено<br/>значение 50, а конечный пользователь может установить<br/>значение от 50 до 100 и 0 для увеличения контрастности<br/>и получения четкого изображения.</li> <li>1. Если изображение слишком темное, а его элементы<br/>трудно различимы, четкость изображения можно<br/>повысить, отрегулировав значение от 50 до 100.</li> <li>2. Если изображение слишком светлое, а его элементы<br/>трудно различимы, четкость изображения можно<br/>повысить, отрегулировав значение от 50 до 100.</li> <li>2. Если изображение слишком светлое, а его элементы<br/>трудно различимы, четкость изображения можно<br/>повысить, отрегулировав значение от 50 до 0.</li> </ul> |
|      | Game Color<br>(Игровой цвет)                | 0-20                                                                           | Функция Game Color (Цвет игры) позволяет настраивать<br>насыщенность от 0 до 20 для повышения качества<br>изображения                                                                                                    |
|      | Low Blue Light<br>(Фильтр синего<br>света)  | Off (Выключить) /<br>Weak (Низкая) /<br>Medium (Средняя) /<br>Strong (Высокая) | Позволяет уменьшить интенсивность синего света за счет<br>управления цветовой температурой.                                                                                                    |
|      | Low input Lag<br>(Низкая задержка<br>ввода) | On (Включить)/off<br>(Выключить)                                               | Для уменьшения задержки ввода отключите буфер<br>кадров                                                                                                    |
|      |                                             | Weak (Низкая)                                                                  |                                                                                                    |
|      | Overdrive (Разгон)                          | Medium (Средняя)                                                               | Настройка времени реакции                                                                                                    |
|      |                                             | Strong (Высокая)                                                               |                                                                                                    |
|      |                                             | Off (Выключить)                                                                |                                                                                                    |

### Extra (Доп. Настройки)

| < 🔆 >        | <b>F</b><br>Exit | Luminance | Image Setup | Color Setup | Picture Boost | Statup Setup | Game Setting |
|--------------|------------------|-----------|-------------|-------------|---------------|--------------|--------------|
| Input Select |                  |           |             |             |               |              |              |
| Auto Config. |                  |           | DDC/CI      |             |               |              |              |
| Off Timer    |                  |           |             |             |               |              |              |

- 1. Нажмите кнопку «МЕНЮ» для вызова экранного меню.
- При помощи кнопок «Влево» или «Вправо» выделите значок 🔀 (Extra (Доп. Настройки)), а затем 2. нажмите кнопку «МЕНЮ» для входа.

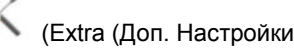

- 3. При помощи кнопок «Влево» или «Вправо» выделите пункт подменю, а затем нажмите кнопку «МЕНЮ» для входа.
- 4. Используйте кнопки «Влево» и «Вправо» для регулировки.
- 5. Нажмите кнопку «АВТО» для выхода.

|   | Input Select<br>(Выбор Входа)       | AUTO (Автоматически) /<br>D-SUB / HDMI1 / HDMI2 / DP | Выбор источника входного сигнала                                                     |
|---|-------------------------------------|------------------------------------------------------|--------------------------------------------------------------------------------------|
|   | Auto Config<br>(Автонастройка)      | да или нет                                           | Автоматическая настройка изображения<br>в соответствии с параметрами по<br>умолчанию |
|   | Off timer<br>(Таймер<br>выключения) | 0-24hrs (0-24 ч)                                     | Выбор времени отключения питания                                                     |
|   |                                     | Wide (Широкий)                                       |                                                                                      |
|   |                                     | 4:3                                                  |                                                                                      |
|   | Image Ratio<br>(Формат<br>Изображ.) | 1:1                                                  |                                                                                      |
| 2 |                                     | 17 дюймов (4:3)                                      |                                                                                      |
|   |                                     | 19 дюймов (4:3)                                      |                                                                                      |
|   |                                     | 19 дюймов (5:4)                                      | Выбор формата изображения для                                                        |
|   |                                     | 19 дюйма; широкий (16:10)                            | экрана.                                                                              |
|   |                                     | 21,5 дюймов; широкий (16:9)                          |                                                                                      |
|   |                                     | 22 дюйма; широкий (16:10)                            |                                                                                      |
|   |                                     | 23 дюймов; широкий (16:9)                            |                                                                                      |
|   |                                     | 23,6 дюймов; широкий (16:9)                          |                                                                                      |
|   |                                     | 24 дюймов; широкий (16:9)                            |                                                                                      |
|   | DDC-CI                              | да или нет                                           | Включение и отключение поддержки<br>DDC-CI                                           |
|   | Reset (Сброс<br>настроек)           | да или нет                                           | Сброс параметров меню к стандартным значениям                                        |

### Exit (Выход)

| < 🐒 | > | - XXX<br>Luminance | Image Setup | Color Setup | Picture Boost | OSD Setup | Game Setting | 兴<br>Extra |
|-----|---|--------------------|-------------|-------------|---------------|-----------|--------------|------------|
|     |   |                    |             |             |               |           |              |            |
|     |   |                    |             |             |               |           |              |            |

- 1. Нажмите кнопку «МЕНЮ» для вызова экранного меню.
- 2. При помощи кнопок «Влево» или «Вправо» выделите значок 💜 (Exit (Выход)), а затем нажмите кнопку «МЕНЮ» для входа.

3. Нажмите кнопку «АВТО» для выхода.

| Ехіт (Выход) Вых | іход из главного экранного |
|------------------|----------------------------|
| мени             | ню                         |

## Индикаторы

| Состояние                          | Цвет индикатора |
|------------------------------------|-----------------|
| Режим полного<br>энергопотребления | Синий           |
| Неактивный режим                   | Оранжевый       |

## Программа-драйвер

## Драйвер монитора

#### Windows 10

- Запустите Windows® 10 ٠
- Щелкните правой кнопкой START (ПУСК). •
- Щелкните «Control Panel (Панель управления)».

|      | Programs and Features   |
|------|-------------------------|
| G    | Power Options           |
|      | Event Viewer            |
| ſ    | System                  |
|      | Device Manager          |
| i.   | Network Connections     |
|      | Disk Management         |
| 1000 | Computer Management     |
| •    | Command Prompt          |
| 2    | Command Prompt (Admin)  |
| sot  | Task Manager            |
|      | Control Panel           |
| 1    | File Explorer           |
|      | Search                  |
| -    | Run                     |
|      | Shut down or sign out > |
|      | Desktop                 |
|      | - un 📷 🕿 📷 😾            |

Щелкните значок «Display (Экран)». All Control Panel Barro

•

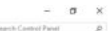

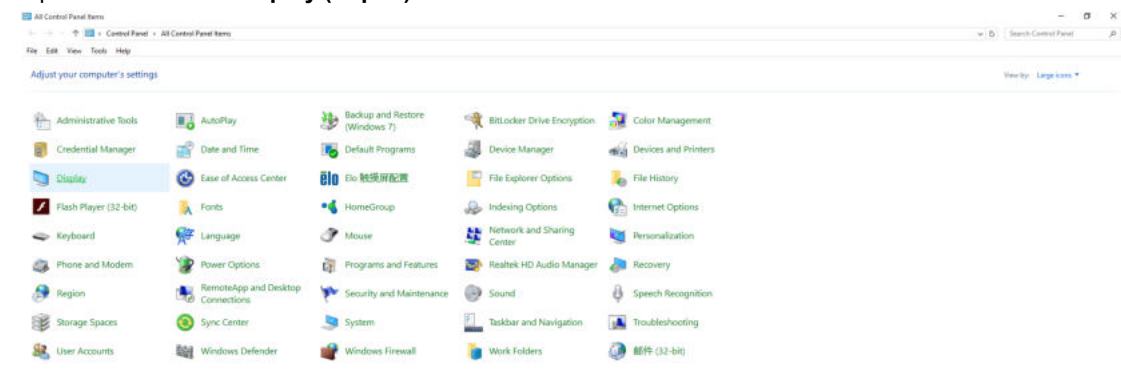

• Нажмите кнопку «Change display settings (Изменение параметров дисплея)».

| Display                                                              |                                                                                                    | -                    | ×  |
|----------------------------------------------------------------------|----------------------------------------------------------------------------------------------------|----------------------|----|
| $\leftrightarrow \rightarrow \neg \uparrow \Box \rightarrow$ Control | Panel > All Control Panel Items > Display 🗸 🖑                                                                                                    | Search Control Panel | ,p |
| File Edit View Tools Help                                            |                                                                                                    |                      |    |
| Control Panel Home                                                   | Change size of items                                                                                                    |                      | (2 |
| Adjust resolution<br>Scalibrate color                                | To change the size of text, apps, and other items, <u>use these display settings</u> . If you want to temporarily enlarge<br>a portion of your screen, use <u>Magnifier</u> . If neither of these makes the changes you want, you can <u>set a custom</u><br><u>scaling level</u> (not recommended). Setting custom levels can lead to unexpected behavior on some displays. | 2                    |    |
| Change display settings<br>Adjust ClearType text                     | Change only the text size                                                                                                    |                      |    |
|                                                                      | Instead of changing the size of everything on the desktop, change only the text size for a specific item.                                                                                                    |                      |    |
|                                                                      | Title bars V 9 V Bold                                                                                                    |                      |    |
|                                                                      | Apply                                                                                                    |                      |    |
|                                                                      |                                                                                                    |                      |    |
|                                                                      |                                                                                                    |                      |    |
|                                                                      |                                                                                                    |                      |    |
|                                                                      |                                                                                                    |                      |    |
| See also                                                             |                                                                                                    |                      |    |
| Personalization                                                      |                                                                                                    |                      |    |
| Devices and Printers                                                 |                                                                                                    |                      |    |

Нажмите кнопку «Advanced Settings (Дополнительные параметры)».

•

| Screen Resolution                                      |                                                                                          |                    | -                    | × |
|--------------------------------------------------------|------------------------------------------------------------------------------------------|--------------------|----------------------|---|
| ← → ~ ↑ 🗔 > Control Panel<br>File Edit View Tools Help | > All Control Panel Items > Display > Screen Resolution                                  | v 0                | Search Control Panel | Q |
|                                                        | Change the appearance of your display                                                    | Detect<br>Identify |                      |   |
|                                                        | Display: 1. 824 ~<br>Resolution: 1920 × 1080 (Recommended) ~<br>Orientation: Landscape ~ |                    |                      |   |
|                                                        | Make text and other items larger or smaller<br>What display settings should I choose?    | Advanced settings  |                      |   |
|                                                        |                                                                                          | OK Cancel Apply    |                      |   |
|                                                        |                                                                                          |                    |                      |   |

• Выберите вкладку «Monitor (Монитор)», а затем нажмите кнопку «Properties (Свойства)».

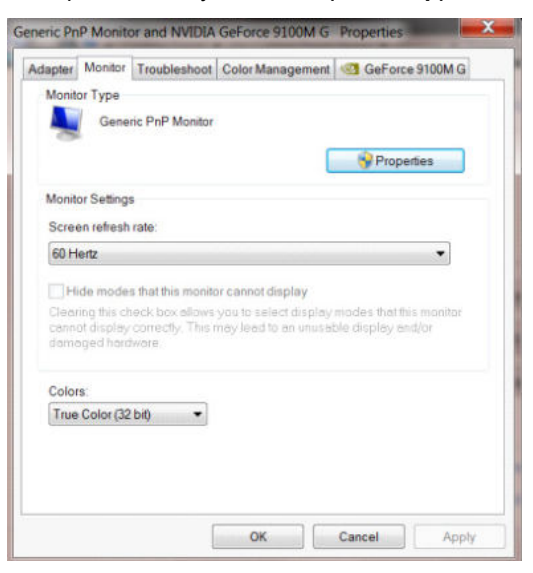

• Выберите вкладку «Driver (Драйвер)».

•

| General | Driver Details   |                                                                                              |
|---------|------------------|----------------------------------------------------------------------------------------------|
|         | Generic PnP Mo   | nitor                                                                                        |
|         | Driver Provider. | Microsoft                                                                                    |
|         | Driver Date:     | 6/21/2006                                                                                    |
|         | Driver Version:  | 6.1.7600.16385                                                                               |
|         | Digital Signer:  | Microsoft Windows                                                                            |
| Dr      | iver Details     | To view details about the driver files.                                                      |
| Up      | date Driver      | To update the driver software for this device.                                               |
| Rol     | Back Driver      | If the device fails after updating the driver, roll back to the previously installed driver. |
|         | Disable          | Disables the selected device.                                                                |
|         | Uninstall        | To uninstall the driver (Advanced).                                                          |

Откройте окно «Update Driver Software-Generic PnP Monitor (Обновление драйверов-Универсальный монитор PnP)», нажав на кнопку «Update Driver... ( Обновить...)» а затем нажмите на кнопку «Browse my computer for driver software (Выполнить поиск драйверов на этом компьютере)».

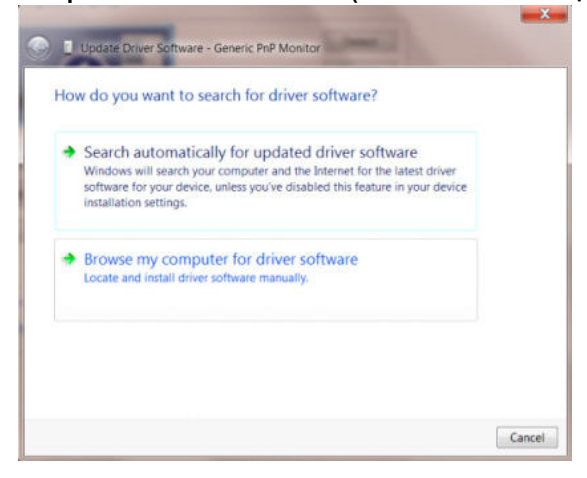

• Выберите «Let me pick from a list of device drivers on my computer (Выбрать драйвер из списка уже

установленных драйверов)».

| Browse for driver software on                                                             | your computer                                 |                                       |  |
|-------------------------------------------------------------------------------------------|-----------------------------------------------|---------------------------------------|--|
| Search for driver software in this locatio                                                | n:                                            |                                       |  |
| D\Drivers\Touch device                                                                    |                                               | - Browse                              |  |
| Include subfolders                                                                        |                                               |                                       |  |
|                                                                                           |                                               |                                       |  |
|                                                                                           |                                               |                                       |  |
|                                                                                           |                                               |                                       |  |
| <ul> <li>Let me pick from a list of o<br/>This list will show installed driver</li> </ul> | device drivers on r<br>software compatible wi | my computer<br>th the device, and all |  |
| driver software in the same categories                                                    | ory as the device.                            |                                       |  |
|                                                                                           |                                               |                                       |  |

• Нажмите кнопку «Have Disk (Диск)». Нажмите на кнопку «Browse (Обзор)» и перейдите в следующий каталог: X:\Driver\module name (где «Х» – буква диска, назначенная приводу компакт-дисков).

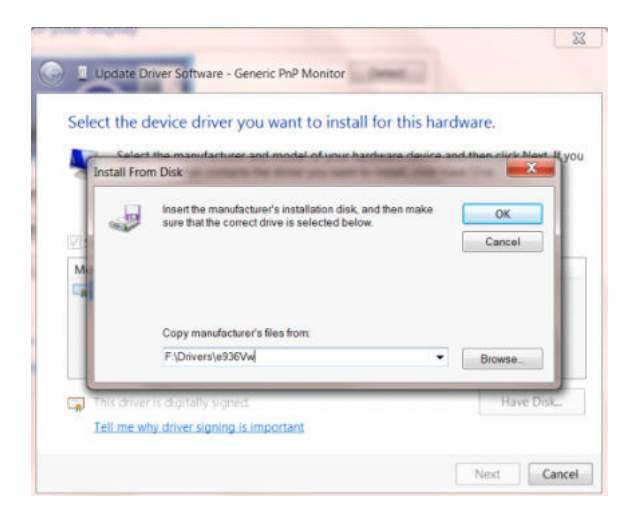

- Выберите файл «xxx.inf», а затем нажмите кнопку «Open (Открыть)». Нажмите кнопку «OK».
- Выберите модель своего монитора и нажмите кнопку «**Next (Далее)**». Файлы будут скопированы с компакт-диска на жесткий диск компьютера.
- Закройте все окна и извлеките компакт-диск.
- Выполните перезапуск системы. Система автоматически выберет максимальную частоту обновления экрана и соответствующий профиль согласования цветов.

#### Windows 8

- Запустите Windows® 8
- Щелкните правой кнопкой и выберите All apps (Все приложения) в нижней правой части экрана.

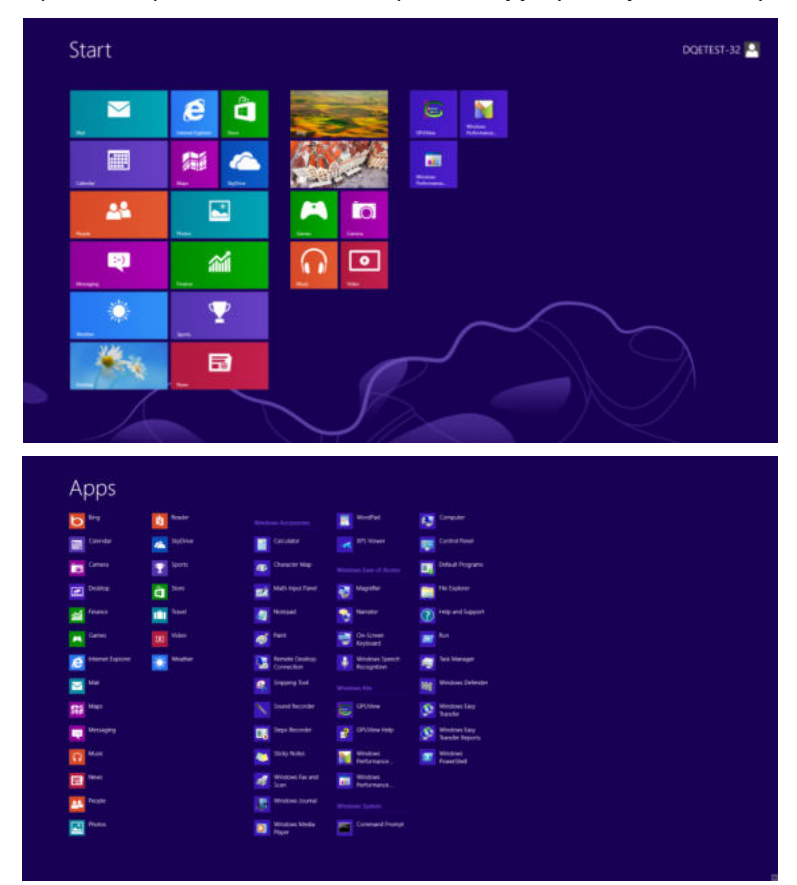

- Щелкните значок «Control Panel (Панель управления)».
- Для «View by (Вид)» выберите «Large icons (Крупные значки)» или «Small icons (Мелкие значки)».

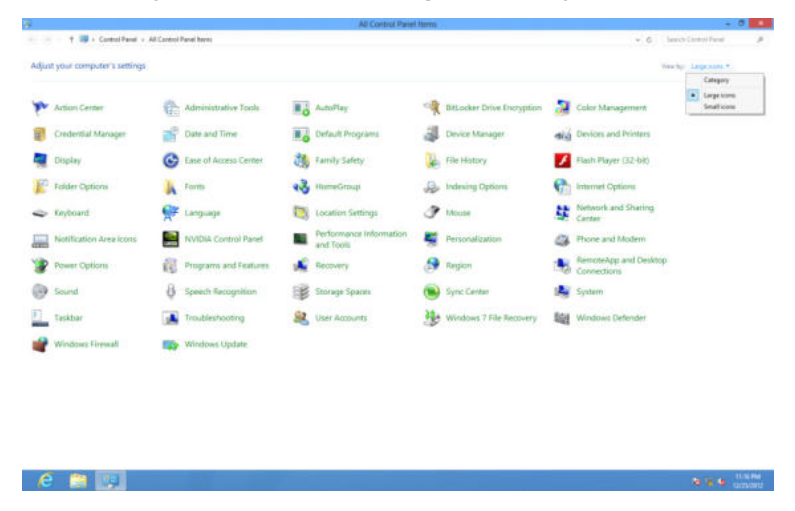

• Щелкните значок «Display (Экран)».

| idjust your computer's settings   |                           |                              |                         | where Dy |
|-----------------------------------|---------------------------|------------------------------|-------------------------|----------|
| Action Center                     | C Administrative Tools    | R Autority                   | 🕀 Backup and Restore    |          |
| Cotor Management                  | Stredentul Manager        | Date and Time                | 😨 Default Programe      |          |
| Desitop Gadgets                   | Bevice Manager            | my Devices and Printery      | R Theptiny              |          |
| Ease of Access Center             | Folder Options            | 🙀 Fasem                      | 👌 Getting Startest      |          |
| <ul> <li>HomeGroup</li> </ul>     | Ja Indexing Options       | Conternet Options            | - Keyboard              |          |
| Location and Other Sensors        | J Moute                   | 2 Network and Sharing Center | Technication Area Icone |          |
| NUIDIA Control Pariel             | MUTCHA Physix             | 🌉 Parental Controls          | / Pes and Tosach        |          |
| Performance Information and Tools | Personalization           | Phone and Modern             | Power Options           |          |
| Programs and Features             | Eleatek HD Audio Manager  | K Recovery                   | 🗩 Region and Language   |          |
| RemoteRep and Desitop Connections | (9 Sound                  | Ø Speech Recognition         | Sync Center             |          |
| Tystem                            | Tablet PC Settings        | Tasidiar and Start Merus     | Troubleshooting         |          |
| & User Accounts                   | 🍇 Windows Anytime Upgrade | Windows CardSpace            | Ital Windows Defender   |          |
| Windows Fernall                   | Windows Update            |                              |                         |          |
|                                   |                           |                              |                         |          |
|                                   |                           |                              |                         |          |
|                                   |                           |                              |                         |          |
|                                   |                           |                              |                         |          |
|                                   |                           |                              |                         |          |

• Нажмите на кнопку «Change display settings (Изменение параметров дисплея)».

| 🕒 🎧 🖉 🔹 Carbol Panel A                                                                                                    | All Control Panel Items * Display                                                                                                    |                                                                                                    | + N Search Carriel News |
|----------------------------------------------------------------------------------------------------|----------------------------------------------------------------------------------------------------|----------------------------------------------------------------------------------------------------|-------------------------|
| Control Paule Home<br>Agust resolution<br>Agust resolution<br>Control Assets<br>Agust Development<br>Set outcon sort sale (DP) | Make it reasies to read what's or<br>You can charge the size of test and other<br>temporarily strateging just got the scene<br>Interest (1995)<br>Windows - 125% (betwell<br>Larger - 150%) | your screen<br>there as you accessly choosing one of these options. To<br>use the Maardie tool.<br>Procese | •                       |
| See also<br>Personalization<br>Devices and Printers                                                                            |                                                                                                    |                                                                                                    |                         |

Нажмите на кнопку «Advanced Settings (Дополнительные параметры)».

•

| - Control Panel + All Co | Change the appearance of your display                                                                    |                    | • Ap Inno Cam | Paral |
|--------------------------|----------------------------------------------------------------------------------------------------|--------------------|---------------|-------|
|                          |                                                                                                    | Detect<br>Adentity |               |       |
|                          | Display I. Needla Orbach Hair Preest<br>Resolution ISDE 1280 (neuromended) *<br>Orientations Landscape * | Advent office      |               |       |
|                          | Make first and other Annis larger of smaller<br>What display withings should Echoose?                    |                    |               |       |
|                          |                                                                                                    | OK Genoti Approp   |               |       |
|                          |                                                                                                    |                    |               |       |
|                          |                                                                                                    |                    |               |       |

• Выберите вкладку «Monitor (Монитор)», а затем нажмите на кнопку «Properties (Свойства)».

| Monitor Type                                                                               | Number of statements                                                          |                                                                   |                                                    |
|--------------------------------------------------------------------------------------------|-------------------------------------------------------------------------------|-------------------------------------------------------------------|----------------------------------------------------|
| Gen Gen                                                                                    | anic DeD Monito                                                               |                                                                   |                                                    |
| S Gen                                                                                      | encir nr monito                                                               |                                                                   |                                                    |
|                                                                                            |                                                                               |                                                                   | Properties                                         |
| Monitor Setting                                                                            | <b>3</b> 5                                                                    |                                                                   |                                                    |
| Screen refres                                                                              | h rate:                                                                       |                                                                   |                                                    |
| 60 Hertz                                                                                   |                                                                               |                                                                   | •                                                  |
| Contraction of the second second                                                           |                                                                               |                                                                   |                                                    |
|                                                                                            |                                                                               |                                                                   |                                                    |
| Hide mode                                                                                  | es that this moni                                                             | tor cannot display                                                |                                                    |
| Elearing this o                                                                            | es that this moni<br>heck box allow<br>y correctly. This                      | tor cannot display<br>s you to select displ<br>may lead to an unu | ay modes that this monitor<br>sable display and/or |
| Hide mode<br>Clearing this of<br>cannot display<br>domoged hor                             | es that this moni<br>theck box allow<br>y correctly. This<br>dwore            | tor cannot display<br>s you to select displ<br>may lead to an unu | ay modes that this monitor<br>sable display and/or |
| Hide mode<br>Clearing this of<br>cannot displat<br>domoged har                             | es that this moni<br>check box allow<br>y correctly, This<br>dwore            | tor cannot display<br>s you to select displ<br>may lead to an unu | ay modes that this monitor<br>sable display and/or |
| Colors:                                                                                    | es that this moni<br>check box allow<br>y correctly. This<br>dwore<br>2 bit)  | tor cannot display<br>s you to select displ<br>may lead to an unu | ay modes that this monitor<br>sable display and/or |
| Colors:                                                                                    | es that this moni<br>theck box allow<br>y correctly. This<br>dwore.<br>2 bit) | tor cannot display<br>s you to select displ<br>may lead to an unu | ay modes that this monitor<br>sable display and/or |
| Hide mode<br>Clearing this of<br>cannot display<br>domoged hor<br>Colors:<br>True Color (3 | es that this moni<br>check box allow<br>y correctly. This<br>dwore<br>2 bit)  | tor cannot display<br>s you to select displ<br>may lead to an unu | ay modes that this monitor<br>able display and/or  |

• Выберите вкладку «Driver (Драйвер)».

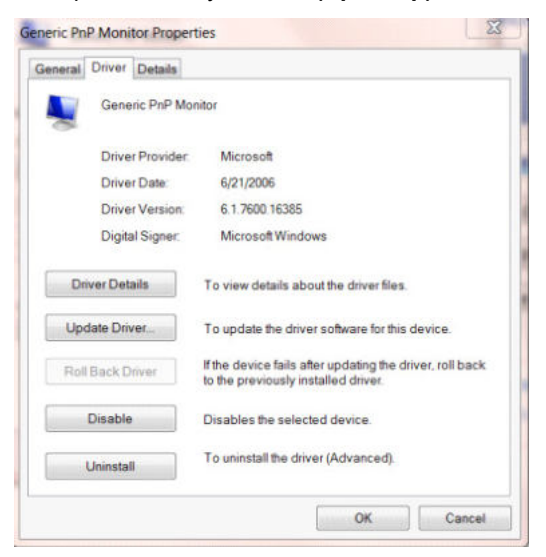

• Откройте окно «Update Driver Software-Generic PnP Monitor (Обновление драйверов-Универсальный монитор PnP)», нажав на кнопку «Update Driver... ( Обновить...)», а затем нажмите на кнопку «Browse my computer for driver software (Выполнить поиск драйверов на этом компьютере)».

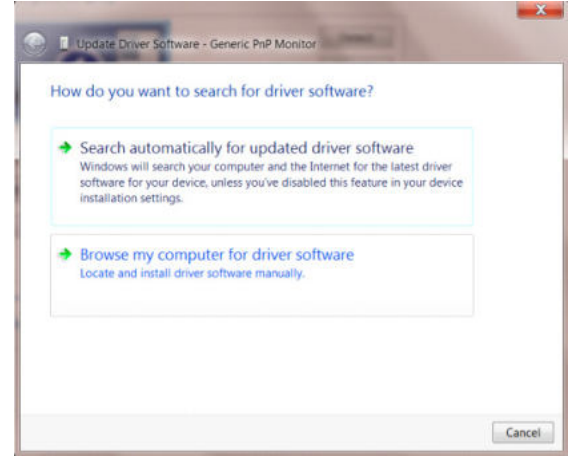

• Выберите «Let me pick from a list of device drivers on my computer (Выбрать драйвер из списка уже установленных драйверов)».

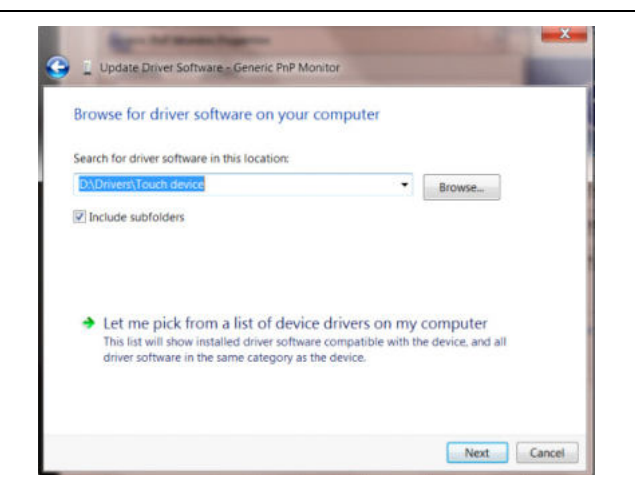

- Нажмите кнопку «Have Disk (Диск)». Нажмите на кнопку «Browse (Обзор)» и перейдите в следующий каталог:
- X:\Driver\module name (где «Х» буква диска, назначенная приводу компакт-дисков).

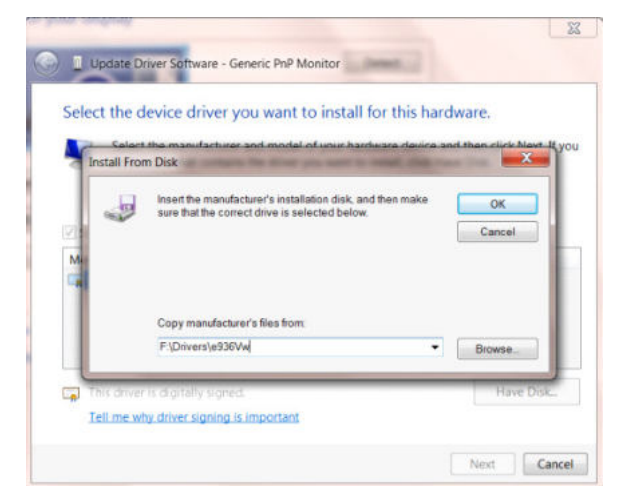

- Выберите файл «xxx.inf», а затем нажмите кнопку «Open (Открыть)». Нажмите кнопку «OK».
- Выберите модель своего монитора и нажмите кнопку «Next (Далее)». Файлы будут скопированы с

компакт-диска на жесткий диск компьютера.

- Закройте все окна и извлеките компакт-диск.
- Выполните перезапуск системы. Система автоматически выберет максимальную частоту обновления экрана и соответствующий профиль согласования цветов.

#### Windows 7

- Запустите Windows® 7
- Нажмите кнопку «Start (Пуск)», затем выберите «Control Panel (Панель управления)».

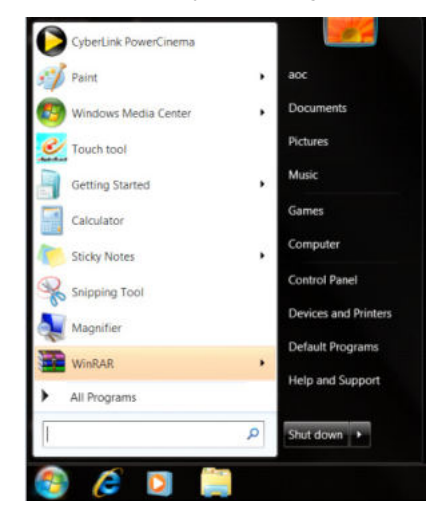

• Щелкните значок «Display (Экран)».

| All Control Fanel + All Control   | iol Pasel Berra 1       |                              |                         | • Pa Seenth Control Famil | - 8 |
|-----------------------------------|-------------------------|------------------------------|-------------------------|---------------------------|-----|
| Adjust your computer's settings   |                         |                              |                         | View by Small Icore +     |     |
| Action Center                     | C Administrative Tools  | R AutoPlay                   | 🕀 Backap and Restore    |                           |     |
| Cotor Management                  | 😻 Credential Manager    | 💕 Date and Time              | 😨 Detaut Programe       |                           |     |
| Cestop Gadgets                    | J Device Manager        | way Devices and Printers     | 🗮 Theptiny              |                           |     |
| Ease of Access Center             | Fulder Options          | A Frient                     | 👌 Getting Startest      |                           |     |
| <ul> <li>HomeGroup</li> </ul>     | Ja Indexing Options     | C beternet Options           | - Keyboard              |                           |     |
| Location and Other Sensors        | J Moute                 | 2 Network and Sharing Center | Technication Area loons |                           |     |
| MADSA Control Parkel              | MUESA Physix            | 🍂 Parental Controls          | / Pen and Touch         |                           |     |
| Pertormance Information and Tools | S Personalization       | G Phone and Modern           | Power Optione           |                           |     |
| E Programs and Features           | Reatek HD Audio Manager | Kaccovery                    | A Region and Language   |                           |     |
| RemoteApp and Desktop Connections | @ Sound                 | Ø Speech Recognition         | Sync Center             |                           |     |
| System                            | Tablet PC Settings      | Testituer and Start Merus    | Troutrieshooting        |                           |     |
| Char Accounts                     | Stations Andrew Lagrade | Windows CardSpace            | Re Windows Defender     |                           |     |
| Windows Formall                   | Windows Update          |                              |                         |                           |     |
|                                   |                         |                              |                         |                           |     |
|                                   |                         |                              |                         |                           |     |
|                                   |                         |                              |                         |                           |     |
|                                   |                         |                              |                         |                           |     |
|                                   |                         |                              |                         |                           |     |
|                                   |                         |                              |                         |                           |     |

• Нажмите кнопку «Change display settings (Изменение параметров дисплея)».

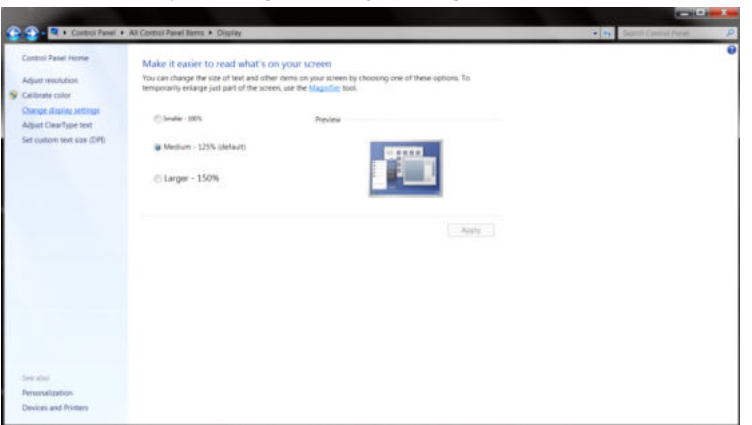

Нажмите кнопку «Advanced Settings (Дополнительные параметры)».

| The state of the second state of the second st | Cosen Resch.con                                              |                    | · · |
|----------------------------------------------------------------------------------------------------|--------------------------------------------------------------|--------------------|-----|
| Change th                                                                                                    | e appearance of your display                                 |                    |     |
|                                                                                                    | . 0 🗖                                                        | Detect<br>kiestity |     |
| Display<br>Resultion<br>Coversation                                                                                                    | 1. Nexta Default (lat Panel •<br>1500 + 1080 (recommended) • |                    |     |
|                                                                                                    | (100 M)                                                      | Advected settings  |     |
| Make strat an<br>What display                                                                                                    | d other Anna larger or smaller<br>settings should Estucie(?  |                    |     |
|                                                                                                    | OK .                                                         | Cancel Anny        |     |
|                                                                                                    |                                                              |                    |     |
|                                                                                                    |                                                              |                    |     |
|                                                                                                    |                                                              |                    |     |

• Выберите вкладку «Monitor (Монитор)», а затем нажмите кнопку «Properties (Свойства)».

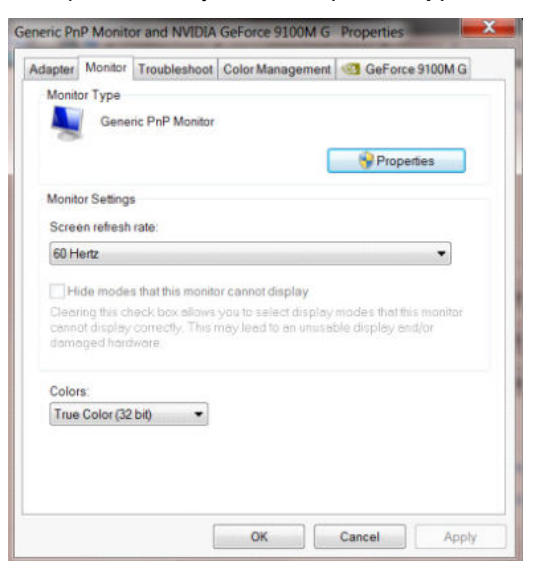

Выберите вкладку «Driver (Драйвер)».

•

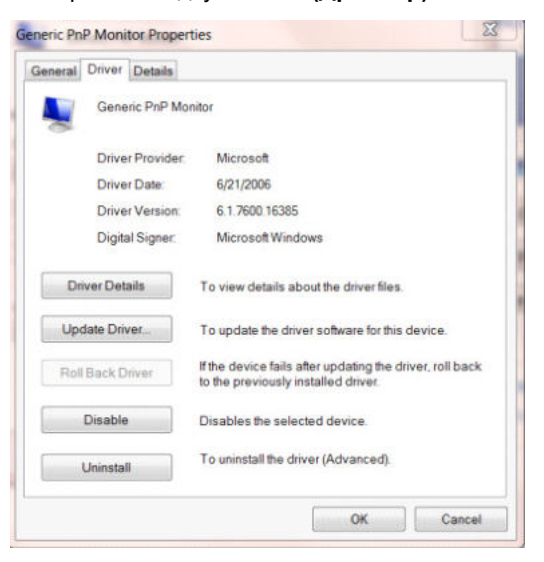

• Откройте окно «Update Driver Software-Generic PnP Monitor (Обновление драйверов-Универсальный монитор PnP)», нажав на кнопку «Update Driver... (Обновить...)», а затем нажмите на кнопку «Browse my computer for driver software (Выполнить поиск драйверов на этом компьютере)».

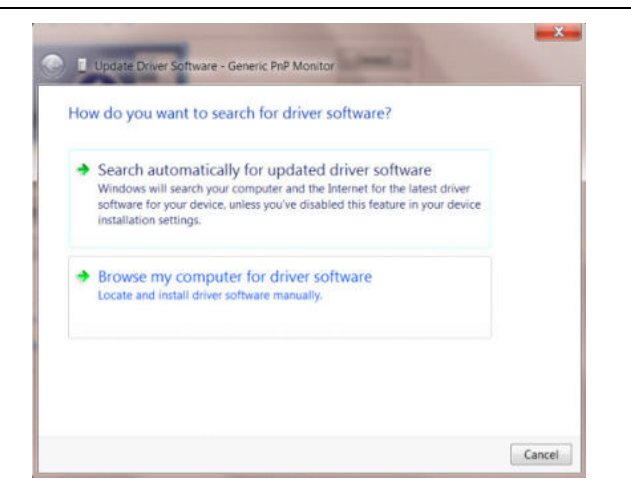

Выберите «Let me pick from a list of device drivers on my computer (Выбрать драйвер из списка уже

#### установленных драйверов)».

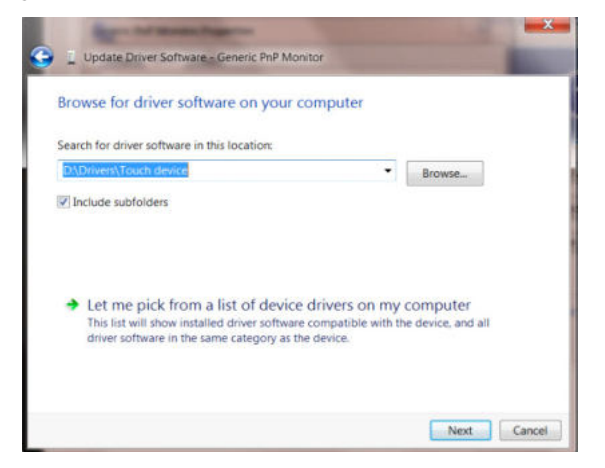

• Нажмите кнопку **«Have Disk (Диск)»**. Нажмите на кнопку **«Browse (Обзор)»** и перейдите в следующий каталог: X:\Driver\module name (где «Х» – буква диска, назначенная приводу компакт-дисков).

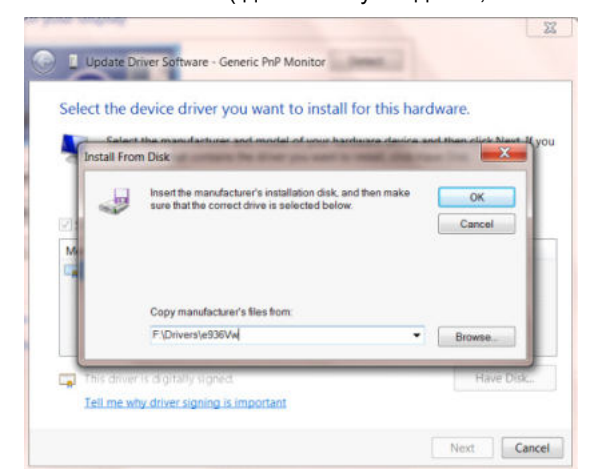

- Выберите файл «xxx.inf», а затем нажмите кнопку «Open (Открыть)». Нажмите кнопку «OK».
- Выберите модель своего монитора и нажмите кнопку «**Next (Далее)**». Файлы будут скопированы с компакт-диска на жесткий диск компьютера.
- Закройте все окна и извлеките компакт-диск.
- Выполните перезапуск системы. Система автоматически выберет максимальную частоту обновления экрана и соответствующий профиль согласования цветов.

## i-Menu

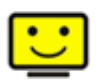

«i-Menu» — это ПО, разработанное компанией АОС. ПО i-Menu позволяет легко отрегулировать параметры изображения монитора с помощью меню вместо кнопок, расположенных на мониторе. Для выполнения установки следуйте приведенным ниже указаниям. Поддерживаемые операционные системы: Windows 10, Windows 8, Windows 7.

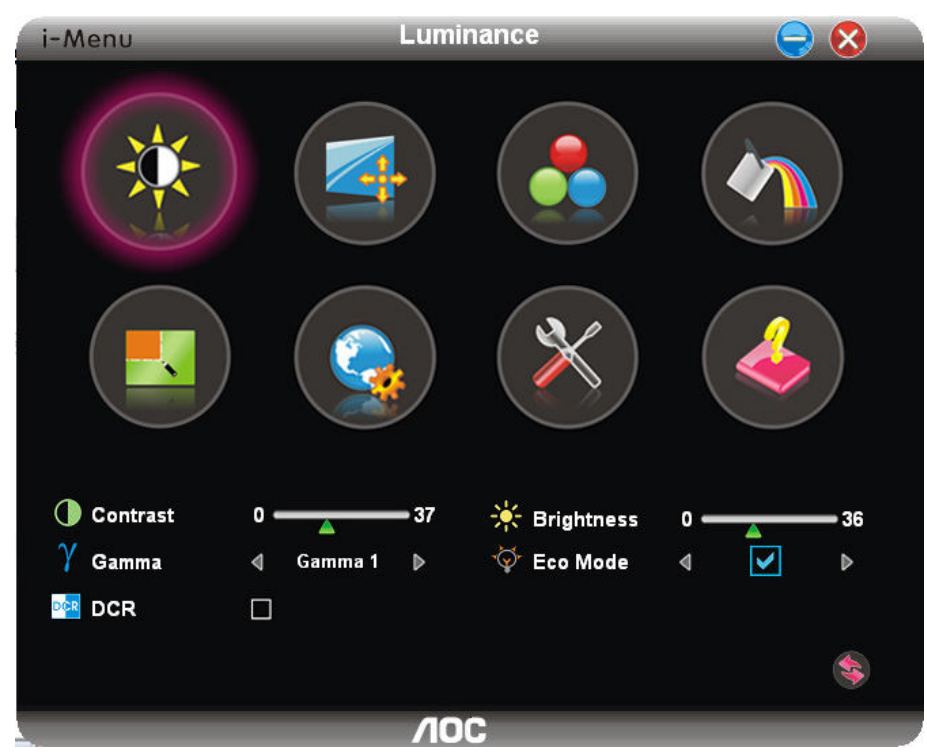

### e-Saver

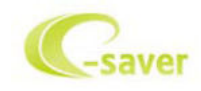

ПО AOC e-Saver служит для управления питанием монитора. ПО AOC e-Saver поддерживает функцию интеллектуального отключения мониторов, позволяет выключать монитор по расписанию вне зависимости от текущего статуса ПК (включен, выключен, в спящем режиме, запущена экранная заставка). Фактическое время выключения зависит от параметров, заданных пользователем (см. приведенный ниже пример). Запустите файл «driver/e-Saver/setup.exe», чтобы начать установку ПО e-Saver, выполняйте указания Мастера установки, чтобы установить ПО.

Для каждого из четырех состояний ПК можно выбрать желаемое время (в минутах) в раскрывающемся меню, по истечении которого монитор будет автоматически выключаться. В приведенном ниже примере задана следующая конфигурация:

- 1) Монитор будет всегда включен в случае, когда ПК включен.
- 2) Монитор автоматически отключится через 5 минут после отключения питания от ПК.
- 3) Монитор автоматически отключится через 10 минут после перехода ПК в спящий режим или в режим ожидания.
- 4) Монитор автоматически отключится через 20 минут после включения экранной заставки.

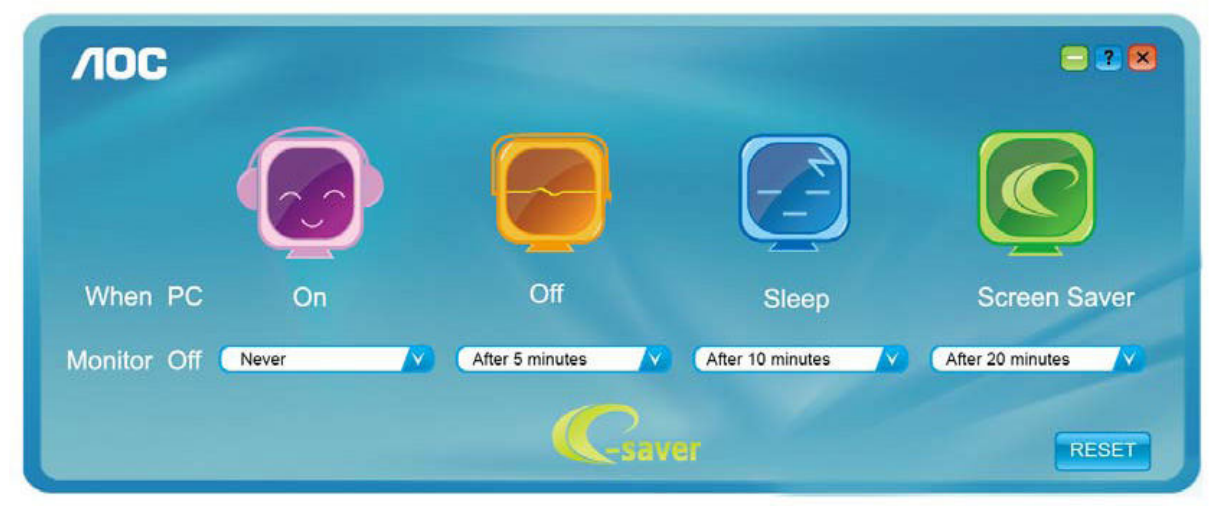

Чтобы вернуть параметры ПО e-Saver к значениям, заданным по умолчанию (как на следующем рисунке), можно нажать кнопку «RESET (CБРОС)».

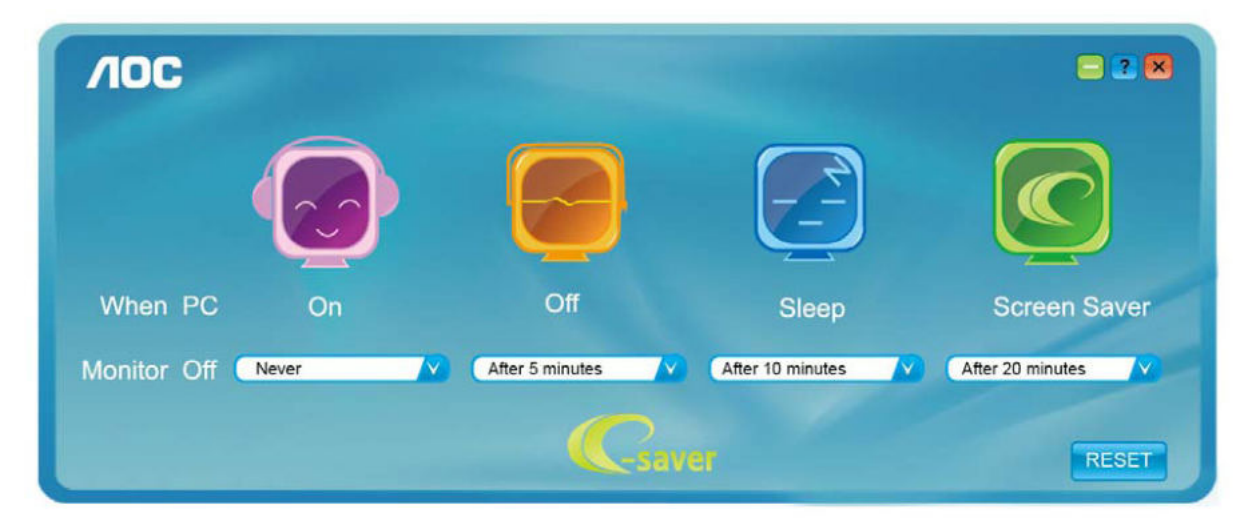

### Screen+

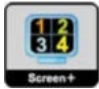

ПО "Screen+" разработано компанией AOC. ПО Screen+ является средством разбиения рабочего стола экрана. С его помощью можно разбить рабочий стол на различные панели, в каждой панели будет отображаться свое окно. От пользователя потребуется только перетащить окно на соответствующую панель в случае, когда к ней потребуется доступ. Имеется поддержка отображения на несколько мониторов, что упрощает выполнение задач. Для установки выполняйте указания программы установки. Поддерживаемые операционные системы: Windows 10, Windows 8, Windows 7.

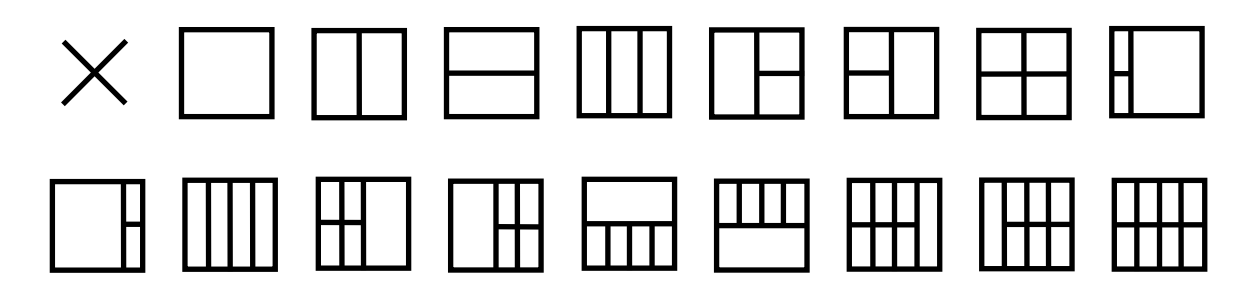

## Поиск и устранение неисправностей

| Проблема и вопрос                                                                                                    | Возможное решение                                                                                                    |
|----------------------------------------------------------------------------------------------------|----------------------------------------------------------------------------------------------------|
| Индикатор питания не горит                                                                                                    | Убедитесь, что кнопка питания включена, а шнур питания подключен надлежащим образом к сетевой розетке с заземлением и к монитору.                                                                                                    |
| Нет изображения на экране                                                                                                    | <ul> <li>Шнур питания подсоединен правильно?<br/>Проверьте соединение шнура питания и подачу электроэнергии.</li> <li>Кабель подсоединен правильно?<br/>(Подключен с помощью кабеля D-sub)<br/>Проверьте подключение кабеля DB-15.<br/>(Подключен с помощью кабеля DVI)</li> <li>Проверьте подключение кабеля DVI.</li> <li>* На некоторых моделях вход DVI отсутствует.</li> <li>В случае если питание включено, перезагрузите компьютер, чтобы увидеть<br/>начальный экран (экран входа в систему), который может быть виден.<br/>При появлении начального экрана (экрана входа) запустите компьютер в<br/>соответствующем режиме (безопасный режим для Windows ME/XP/2000) и<br/>измените частоту обновления видеокарты.<br/>(См. «Установка оптимального разрешения»)</li> <li>Если начальный экран (экран входа) не появляется, обратитесь в сервисный<br/>центр или к продавцу монитора.</li> <li>На экране отображается сообщение «Input Not Supported» (Вход не<br/>поддерживается)?</li> <li>Данное сообщение отображается, когда сигнал с видеокарты превышает<br/>максимальное разрешение, с которым может правильно работать монитор.<br/>Настройте максимальное разрешение и частоту обновления, с которыми может<br/>правильно работать монитор.</li> <li>Убедитесь, что установлены драйверы мониторов АОС.</li> </ul>                                                                                                    |
|                                                                                                    |                                                                                                    |
| Изображение нечеткое,<br>имеется двоение и<br>затенение изображения                                                                                                    | Отрегулируйте уровни контрастности и яркости.<br>Нажмите для автоматической настройки.<br>Убедитесь, что не используется удлинительный кабель или распределительная<br>коробка. Производитель рекомендует подключать монитор непосредственно к<br>выходному разъему видеоадаптера на задней стенке компьютера.                                                                                                    |
| Изображение нечеткое,<br>имеется двоение и<br>затенение изображения<br>Изображение дергается,<br>мерцает или «идет<br>волнами»                                                                                                    | Отрегулируйте уровни контрастности и яркости.<br>Нажмите для автоматической настройки.<br>Убедитесь, что не используется удлинительный кабель или распределительная<br>коробка. Производитель рекомендует подключать монитор непосредственно к<br>выходному разъему видеоадаптера на задней стенке компьютера.<br>Уберите как можно дальше от монитора электрические устройства, которые могут<br>вызывать электромагнитные помехи.<br>Используйте максимальную частоту обновления монитора, которую он<br>поддерживает для используемого разрешения.                                                                                                    |
| Изображение нечеткое,<br>имеется двоение и<br>затенение изображения<br>Изображение дергается,<br>мерцает или «идет<br>волнами»<br>Монитор «зависает» в<br>неактивном режиме                                                                                                    | Отрегулируйте уровни контрастности и яркости.<br>Нажмите для автоматической настройки.<br>Убедитесь, что не используется удлинительный кабель или распределительная<br>коробка. Производитель рекомендует подключать монитор непосредственно к<br>выходному разъему видеоадаптера на задней стенке компьютера.<br>Уберите как можно дальше от монитора электрические устройства, которые могут<br>вызывать электромагнитные помехи.<br>Используйте максимальную частоту обновления монитора, которую он<br>поддерживает для используемого разрешения.<br>Выключатель питания компьютера должен быть во включенном положении.<br>Плата видеоадаптера компьютера должна быть плотно установлена в своем<br>разъеме.<br>Убедитесь, что видео-кабель монитора надежно подключен к компьютеру.<br>Осмотрите видео-кабель монитора и убедитесь в целостности всех контактов.<br>Убедитесь, что компьютер работает — нажмите клавишу САРЅ LOCK наблюдая за<br>состоянием индикатора САРЅ LOCK. Индикатор должен либо загореться, либо<br>погаснуть после нажатия на клавишу САРЅ LOCK.                                                                                                    |
| Изображение нечеткое,<br>имеется двоение и<br>затенение изображения<br>Изображение дергается,<br>мерцает или «идет<br>волнами»<br>Монитор «зависает» в<br>неактивном режиме<br>Не отображается один из<br>основных цветов<br>(КРАСНЫЙ, ЗЕЛЕНЫЙ или<br>СИНИЙ)                                                                                                    | Отрегулируйте уровни контрастности и яркости.<br>Нажмите для автоматической настройки.<br>Убедитесь, что не используется удлинительный кабель или распределительная<br>коробка. Производитель рекомендует подключать монитор непосредственно к<br>выходному разъему видеоадаптера на задней стенке компьютера.<br>Уберите как можно дальше от монитора электрические устройства, которые могут<br>вызывать электромагнитные помехи.<br>Используйте максимальную частоту обновления монитора, которую он<br>поддерживает для используемого разрешения.<br>Выключатель питания компьютера должен быть во включенном положении.<br>Плата видеоадаптера компьютера должен быть плотно установлена в своем<br>разъеме.<br>Убедитесь, что видео-кабель монитора надежно подключен к компьютеру.<br>Осмотрите видео-кабель монитора и убедитесь в целостности всех контактов.<br>Убедитесь, что компьютер работает — нажмите клавишу CAPS LOCK наблюдая за<br>состоянием индикатора CAPS LOCK. Индикатор должен либо загореться, либо<br>погаснуть после нажатия на клавишу CAPS LOCK.                                                                                                    |
| Изображение нечеткое,<br>имеется двоение и<br>затенение изображения<br>Изображение дергается,<br>мерцает или «идет<br>волнами»<br>Монитор «зависает» в<br>неактивном режиме<br>Не отображается один из<br>основных цветов<br>(КРАСНЫЙ, ЗЕЛЕНЫЙ или<br>СИНИЙ)<br>Нарушена центровка или<br>размер изображения на<br>экране                                                                       | Отрегулируйте уровни контрастности и яркости.<br>Нажмите для автоматической настройки.<br>Убедитесь, что не используется удлинительный кабель или распределительная<br>коробка. Производитель рекомендует подключать монитор непосредственно к<br>выходному разъему видеоадаптера на задней стенке компьютера.<br>Уберите как можно дальше от монитора электрические устройства, которые могут<br>вызывать электромагнитные помехи.<br>Используйте максимальную частоту обновления монитора, которую он<br>поддерживает для используемого разрешения.<br>Выключатель питания компьютера должен быть во включенном положении.<br>Плата видеоадаптера компьютера должен быть во включенном положении.<br>Плата видеоадаптера компьютера должен быть плотно установлена в своем<br>разъеме.<br>Убедитесь, что видео-кабель монитора надежно подключен к компьютеру.<br>Осмотрите видео-кабель монитора и убедитесь в целостности всех контактов.<br>Убедитесь, что компьютер работает — нажмите клавишу CAPS LOCK наблюдая за<br>состоянием индикатора CAPS LOCK. Индикатор должен либо загореться, либо<br>погаснуть после нажатия на клавишу CAPS LOCK.<br>Осмотрите видео-кабель монитора и убедитесь в целостности всех контактов.<br>Убедитесь, что видео-кабель монитора и оделжен либо загореться, либо<br>погаснуть после нажатия на клавишу CAPS LOCK.                                                                                                    |
| Изображение нечеткое,<br>имеется двоение и<br>затенение изображения<br>Изображение дергается,<br>мерцает или «идет<br>волнами»<br>Монитор «зависает» в<br>неактивном режиме<br>Не отображается один из<br>основных цветов<br>(КРАСНЫЙ, ЗЕЛЕНЫЙ или<br>СИНИЙ)<br>Нарушена центровка или<br>размер изображения на<br>экране<br>Изображение имеет<br>цветовые дефекты (белый<br>не выглядит белым) | Отрегулируйте уровни контрастности и яркости.<br>Нажмите для автоматической настройки.<br>Убедитесь, что не используется удлинительный кабель или распределительная<br>коробка. Производитель рекомендует подключать монитор непосредственно к<br>выходному разъему видеоадаптера на задней стенке компьютера.<br>Уберите как можно дальше от монитора электрические устройства, которые могут<br>вызывать электромагнитные помехи.<br>Используйте максимальную частоту обновления монитора, которую он<br>поддерживает для используемого разрешения.<br>Выключатель питания компьютера должен быть во включенном положении.<br>Плата видеоадаптера компьютера должен быть во включенном положении.<br>Плата видеоадаптера компьютера должен быть плотно установлена в своем<br>разъеме.<br>Убедитесь, что видео-кабель монитора надежно подключен к компьютеру.<br>Осмотрите видео-кабель монитора и убедитесь в целостности всех контактов.<br>Убедитесь, что компьютер работает — нажмите клавишу CAPS LOCK наблюдая за<br>состоянием индикатора CAPS LOCK. Индикатор должен либо загореться, либо<br>погаснуть после нажатия на клавишу CAPS LOCK.<br>Осмотрите видео-кабель монитора и убедитесь в целостности всех контактов.<br>Убедитесь, что видео-кабель монитора и обедитесь в целостности всех контактов.<br>Убедитесь, что видео-кабель монитора и ибедитесь в целостности всех контактов.<br>Убедитесь, что видео-кабель монитора надежно подключен к компьютеру.<br>Осмотрите видео-кабель монитора и убедитесь в целостности всех контактов.<br>Убедитесь, что видео-кабель монитора надежно подключен к компьютеру. |

## Технические характеристики

## Общие технические характеристики

|                              | Наименование модели                                    | AG272FCX                                                                         |                                  |                |  |  |
|------------------------------|--------------------------------------------------------|----------------------------------------------------------------------------------|----------------------------------|----------------|--|--|
|                              | Система управления                                     | ема управления Цветной ЖК-дисплей на тонкопленочных транз                        |                                  |                |  |  |
|                              | Фактический размер<br>изображения по диагонали         | Диагональ 68,6 см                                                                |                                  |                |  |  |
| Панель                       | Шаг пикселей                                           | 0,3114 (Г) х 0,3114 мм (В                                                        | )                                |                |  |  |
|                              | Видео                                                  | Аналоговый интерфейс (R, G, B), DVI интерфейс, HDM<br>DP интерфейс<br>ия Г/В TTL |                                  |                |  |  |
|                              | Раздельная синхронизация                               |                                                                                  |                                  |                |  |  |
|                              |                                                        |                                                                                  |                                  |                |  |  |
|                              | Частота горизонтальной<br>развертки                    | 30 до 160 кГц (D-Sub, HD                                                         | DMI, DP)                         |                |  |  |
|                              | Размер развертки по<br>горизонтали (макс.)             | 597,88 мм                                                                        |                                  |                |  |  |
|                              | Частота вертикальной<br>развертки                      | 50 до 146 Гц (D-SUB)<br>48 до 146 Гц (HDMI, DP)                                  |                                  |                |  |  |
|                              | Размер развертки по вертикали<br>(макс.)               | 336,31 мм                                                                        |                                  |                |  |  |
|                              | Оптимальное предварительно<br>установленное разрешение | 1920х1080 при 60 Гц                                                              |                                  |                |  |  |
|                              | Plug & Play                                            | VESA DDC2B/CI                                                                    |                                  |                |  |  |
| Другие                       | Входной разъем                                         | VGA//HDMIx2/DP                                                                   |                                  |                |  |  |
|                              | Входной видеосигнал                                    | Аналоговый: размах 0,7 В (стандарт), 75 Ом, TMDS                                 |                                  |                |  |  |
|                              | Выходной разъем                                        | Выход на наушники                                                                |                                  |                |  |  |
|                              | Источник питания                                       | 20 В пост. тока, 4,5 А                                                           |                                  |                |  |  |
|                              |                                                        | Типовая (яркость = 90, контрастность = 50) 40 Вт                                 |                                  |                |  |  |
|                              | Потребляемая мощность                                  | Макс. (яркость = 100, кон                                                        | ≤ 75 Вт                          |                |  |  |
|                              |                                                        | Энергосбережение                                                                 |                                  | ≤ 0,5 Вт       |  |  |
|                              | Таймер выключения                                      | 0 до 24 ч.                                                                       |                                  |                |  |  |
|                              | Тип разъема                                            | VGA \ HDMI \ DP \ выход                                                          | на наушники                      |                |  |  |
|                              | Тип сигнального кабеля                                 | Съемный                                                                          |                                  |                |  |  |
|                              | Размеры и вес:                                         |                                                                                  |                                  |                |  |  |
| Физические<br>характеристики | Высота (с подставкой)                                  | 467 до 574 мм                                                                    |                                  |                |  |  |
|                              | Ширина                                                 | 612 мм                                                                           |                                  |                |  |  |
|                              | Глубина                                                | 266,5 мм                                                                         |                                  |                |  |  |
|                              | Вес (только монитор)                                   | 7,4 кг                                                                           |                                  |                |  |  |
|                              | Томпоратира                                            | во время эксплуатации от 0° до 40°С                                              |                                  |                |  |  |
|                              | Температура                                            | в нерабочем режиме                                                               | от -25° до 55°С                  |                |  |  |
| Условия                      | Впажность                                              | во время эксплуатации                                                            | от 10% до 85% (бе<br>конденсата) | ез образования |  |  |
| эксплуатации                 |                                                        | в нерабочем режиме                                                               | от 5% до 93% (бе:<br>конденсата) | з образования  |  |  |
|                              | Высота над уровнем моря                                | во время эксплуатации                                                            | 0 до 5000 м (0 до                | 16404 фт)      |  |  |
|                              | овсота над уровнем моря                                | в нерабочем режиме                                                               | 0 до 12192 м (0 до               | о 40000 футов) |  |  |

## Предустановленные режимы дисплея

| СТАНДАРТ | РАЗРЕШЕНИЕ             | ЧАСТОТА СТРОК<br>(кГц) | ЧАСТОТА КАДРОВ (Гц) |
|----------|------------------------|------------------------|---------------------|
| VGA      | 640х480 при 60 Гц      | 31,469                 | 59,94               |
| VGA      | 640х480 при 67 Гц      | 35                     | 66,667              |
| VGA      | 640х480 при 72 Гц      | 37,861                 | 72,809              |
| VGA      | 640х480 при 75 Гц      | 37,5                   | 75                  |
| VGA      | 640х480 при 100 Гц     | 51,08                  | 99,769              |
| VGA      | 640х480 при 120 Гц     | 61,91                  | 119,518             |
| DOS MODE | 720x400 при 70 Гц      | 31,469                 | 70,087              |
| DOS MODE | 720х480 при 60 Гц      | 29,855                 | 59,710              |
| SD       | 720x576 при 50 Гц      | 31,25                  | 50                  |
| SVGA     | 800х600 при 56 Гц      | 35,156                 | 56,25               |
| SVGA     | 800х600 при 60 Гц      | 37,879                 | 60,317              |
| SVGA     | 800х600 при 72 Гц      | 48,077                 | 72,188              |
| SVGA     | 800x600 при 75 Гц      | 46,875                 | 75                  |
| SVGA     | 800х600 при 100 Гц     | 63,684                 | 99,662              |
| SVGA     | 800х600 при 120 Гц     | 76,302                 | 119,97              |
| SVGA     | 832x624 при 75 Гц      | 49,725                 | 74,551              |
| XGA      | 1024х768 при 60 Гц     | 48,363                 | 60,004              |
| XGA      | 1024x768 при 70 Гц     | 56,476                 | 70,069              |
| XGA      | 1024x768 при 75 Гц     | 60,023                 | 75,029              |
| XGA      | 1024х768 при 100 Гц    | 81,577                 | 99,972              |
| XGA      | 1024x768 при 120 Гц    | 97,551                 | 119,989             |
| WXGA+    | 1440х900 при 60 Гц     | 55,935                 | 59,887              |
| SXGA     | 1280x1024 при 60 Гц    | 63,981                 | 60,02               |
| SXGA     | 1280x1024 при 75 Гц    | 79,975                 | 75,025              |
| HD       | 1280x720 при 50 Гц     | 37,071                 | 49,827              |
| HD       | 1280x720 при 60 Гц     | 45                     | 60                  |
| HD       | 1280x1080 при 60 Гц    | 67,173                 | 59,976              |
| Full HD  | 1920x1080 при 60 Гц    | 67,5                   | 60                  |
| Full HD  | 1920х1080 при 100 Гц   | 113,21                 | 99,93               |
| Full HD  | 1920х1080 при 120 Гц   | 137,26                 | 119,982             |
|          | 1920 × 1080 при 144 Гц |                        |                     |
| Full HD  | (RB)                   | 158,1                  | 144                 |

## Назначение контактов

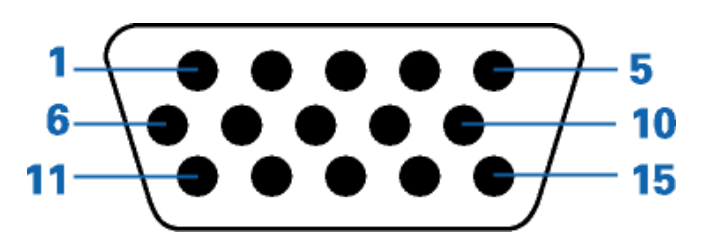

#### 15-контактный кабель для передачи сигналов цветного изображения

| Номер    | 15-контактный разъем | Номер    | 15-контактный разъем         |
|----------|----------------------|----------|------------------------------|
| контакта | сигнального кабеля   | контакта | сигнального кабеля           |
| 1        | Видео-красный        | 9        | +5 B                         |
| 2        | Видео-зеленый        | 10       | Земля                        |
| 3        | Видео-синий          | 11       | Не задействован              |
| 4        | Не задействован      | 12       | Последовательная передача    |
|          |                      |          | DDC-данных                   |
| 5        | Определение кабеля   | 13       | Горизонтальная синхронизация |
| 6        | ЗЕМЛЯ-КРАСНЫЙ        | 14       | Вертикальная синхронизация   |
| 7        | ЗЕМЛЯ-ЗЕЛЕНЫЙ        | 15       | Последовательная             |
|          |                      |          | DDC-синхронизация            |
| 8        | ЗЕМЛЯ-СИНИЙ          |          |                              |

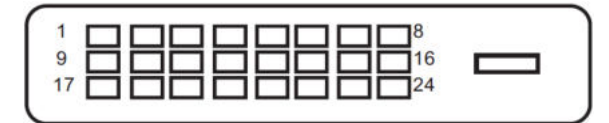

24-контактный кабель для передачи сигналов цветного изображения

| Номерконтакта | Наименование сигнала             | Номерконтакта | Наименование сигнала                  |
|---------------|----------------------------------|---------------|---------------------------------------|
| 1             | Данные TMDS 2-                   | 13            | Данные TMDS 3+                        |
| 2             | Данные TMDS 2+                   | 14            | Питание +5 В                          |
| 3             | Данные TMDS 2/4<br>экранирование | 15            | Земля (для +5 В)                      |
| 4             | Данные TMDS 4-                   | 16            | Определение «горячего»<br>подключения |
| 5             | Данные TMDS 4+                   | 17            | Данные TMDS 0-                        |
| 6             | DDC-синхронизация                | 18            | Данные TMDS 0+                        |
| 7             | DDC-данные                       | 19            | Данные TMDS 0/5<br>экранирование      |
| 8             | Не задействован                  | 20            | Данные TMDS 5-                        |
| 9             | Данные TMDS 1-                   | 21            | Данные TMDS 5+                        |
| 10            | Данные TMDS 1+                   | 22            | Экранирование<br>TMDS-синхронизации   |
| 11            | Данные TMDS 1/3<br>экранирование | 23            | TMDS-синхронизация +                  |
| 12            | Данные TMDS 3-                   | 24            | TMDS-синхронизация -                  |

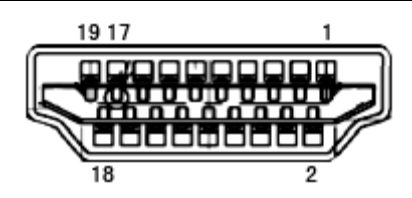

| №<br>контак<br>та | Наименование сигнала           | №<br>контак<br>та | Наименование сигнала                                  | №<br>контак<br>та | Наименование сигнала                  |
|-------------------|--------------------------------|-------------------|-------------------------------------------------------|-------------------|---------------------------------------|
| 1.                | Данные TMDS 2+                 | 9.                | Данные TMDS 0-                                        | 17.               | Земля DDC/CEC                         |
| 2.                | Данные TMDS 2<br>экранирование | 10.               | TMDS-синхронизация+                                   | 18.               | Питание +5 В                          |
| 3.                | Данные TMDS 2-                 | 11.               | Экранирование<br>TMDS-синхронизации                   | 19.               | Определение «горячего»<br>подключения |
| 4.                | Данные TMDS 1+                 | 12.               | TMDS-синхронизация -                                  |                   |                                       |
| 5.                | Данные TMDS 1<br>экранирование | 13.               | CEC                                                   |                   |                                       |
| 6.                | Данные TMDS 1-                 | 14.               | Зарезервировано (не<br>задействован на<br>устройстве) |                   |                                       |
| 7.                | Данные TMDS 0+                 | 15.               | SCL                                                   |                   |                                       |
| 8.                | Данные TMDS 0<br>экранирование | 16.               | SDA                                                   |                   |                                       |

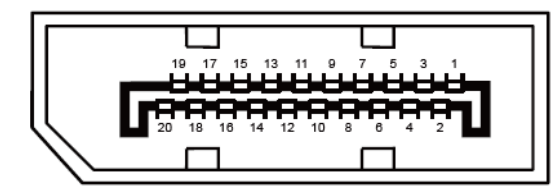

20-контактный кабель для передачи сигналов цветного изображения

| Номерконтакта | Наименование сигнала | Номерконтакта | Наименование сигнала                  |
|---------------|----------------------|---------------|---------------------------------------|
| 1             | ML_Lane 3 (n)        | 11            | GND                                   |
| 2             | GND                  | 12            | ML_Lane 0 (p)                         |
| 3             | ML_Lane 3 (p)        | 13            | CONFIG1                               |
| 4             | ML_Lane 2 (n)        | 14            | CONFIG2                               |
| 5             | GND                  | 15            | AUX_CH(p)                             |
| 6             | ML_Lane 2 (p)        | 16            | GND                                   |
| 7             | ML_Lane 1 (n)        | 17            | AUX_CH(n)                             |
| 8             | GND                  | 18            | Определение «горячего»<br>подключения |
| 9             | ML_Lane 1 (p)        | 19            | Возврат DP_PWR                        |
| 10            | ML_Lane 0 (n)        | 20            | DP_PWR                                |

## Технология Plug and Play

Функция Plug & Play DDC2B

Данный монитор поддерживает функции VESA DDC2B в соответствии со стандартом VESA DDC. Эти функции позволяют компьютеру распознавать монитор и, в зависимости от используемой версии DDC, получать от монитора дополнительную информацию о его возможностях.

DDC2B — это двунаправленный канал данных, основанный на протоколе I2C. Компьютер может запросить информацию EDID по каналу DDC2B.

## Положения

# Декларация Федеральной комиссии по средствам связи (FCC)

## Заявление о соответствии требованиям FCC относительно радиочастотных помех для устройств класса В. ПРЕДУПРЕЖДЕНИЕ: (ДЛЯ МОДЕЛЕЙ С СЕРТИФИКАТОМ FCC)

ПРИМЕЧАНИЕ. Настоящее оборудование прошло испытания, показавшие его соответствие ограничениям для цифровых устройств класса В в соответствии с частью 15 Правил Федеральной комиссии по средствам связи. Эти ограничения введены для того, чтобы обеспечить надлежащую защиту от вредных помех в жилых помещениях. Данное оборудование генерирует, использует и может излучать радиочастотную энергию, поэтому в случае его установки и эксплуатации с нарушением инструкций возможно появление вредных помех для радиосвязи. Однако и в случае установки с соблюдением инструкций отсутствие помех в каждом конкретном случае не гарантируется. Если данное оборудование действительно создает вредные помехи для радио- и телевизионного приема, что можно определить путем выключения и включения оборудования, пользователю предлагается устранить помехи одним из следующих способов:

Измените направление приемной антенны или переместите ее.

Увеличьте расстояние между оборудованием и приемником.

Подключите оборудование и приемник к сетевым розеткам, расположенным на разных линиях электропитания.

Обратитесь за помощью к дилеру или опытному мастеру по ремонту и обслуживанию теле- и радиооборудования.

#### ПРИМЕЧАНИЕ.

Внесение в устройство изменений или модификаций, не одобренных в явном виде стороной, ответственной за соответствие требованиям, может повлечь за собой потерю пользователем права на эксплуатацию данного оборудования.

Необходимо использовать экранированные интерфейсные кабели и кабели питания сети переменного тока для обеспечения соответствия требованиям по предельно допустимым уровням излучения. Изготовитель не несет ответственности за какие-либо радио- и телевизионные помехи, возникающие вследствие несанкционированной модификации данного оборудования. Устранение таких помех является обязанностью пользователя. Устранение таких помех является обязанностью пользователя.

## Декларация о соответствии требованиям Директивы об отходах электрического и электронного оборудования (WEEE)

Утилизация отходов оборудования пользователями в частных хозяйствах Европейского союза.

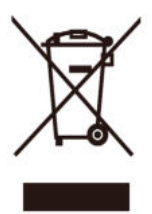

Данный символ на изделии или на его упаковке обозначает, что его нельзя утилизировать вместе с другими бытовыми отходами. Вместо этого вы должны утилизировать отходы оборудования, передав их в указанный пункт сбора для переработки отходов электрического и электронного оборудования. Отдельный сбор и переработка отработавшего оборудования по истечении его срока службы поможет сохранить природные ресурсы и обеспечить его переработку способом, безвредным для здоровья людей и окружающей среды. Более подробную информацию о местах сдачи отходов оборудования для последующей переработки можно получить в местном городском управлении, в службе по утилизации бытовых отходов или в магазине, в котором вы приобрели изделие.

## Декларация о соответствии требованиям Директивы об отходах электрического и электронного оборудования для Индии

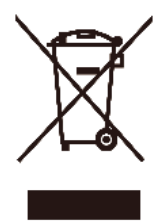

Данный символ на изделии или на его упаковке обозначает, что его нельзя утилизировать вместе с другими бытовыми отходами. Вместо этого пользователь должен утилизировать отходы оборудования, передав их в указанный пункт сбора для переработки отходов электрического и электронного оборудования. Отдельный сбор и переработка отработавшего оборудования по истечении его срока службы поможет сохранить природные ресурсы и обеспечить его переработку способом, безвредным для здоровья людей и окружающей среды. Более подробную информацию об отходах электронного оборудования см. на веб-сайте <a href="http://www.aocindia.com/ewaste.php">http://www.aocindia.com/ewaste.php</a>. Сведения о пунктах приема отработавшего оборудования для переработки в Индии можно получить, обратившись по указанным ниже контактам. Номер горячей линии: 080-6788-6788 / 080-3323-1313 (понедельник — суббота с 10:00 до 18:00.) Центр централизованного сбора отходов электронного оборудования Для Адрес: TPV Technology India Private Limited, 59, Maheswari Nagar, 1st Main Road, Mahadevapura Post, Whitefield Road, Bangalore, Karnataka (Индия), PIN: 560048, тел.: 080-3023-1000

Адрес эл. почты: serviceindia@aoc.com

## **EPA Energy Star**

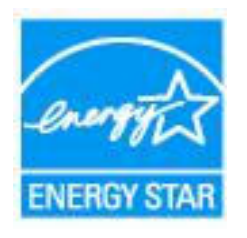

ENERGY STAR® является товарным знаком, зарегистрированным в США. Являясь партнером ENERGY STAR®, компании AOC International (Europe) BV и Envision Peripherals, Inc. определили, что данное изделие отвечает нормативам ENERGY STAR® в отношении эффективности использования энергии. (ДЛЯ МОДЕЛЕЙ С СЕРТИФИКАТОМ ЕРА)

## Обслуживание

## Гарантийные обязательства для Европы

#### ОГРАНИЧЕННАЯ ТРЕХЛЕТНЯЯ ГАРАНТИЯ\*

Для ЖК мониторов АОС, проданных на территории Европы, АОС International (Europe) ВV гарантирует отсутствие в данном изделии дефектов материалов и изготовления в течение трех (3) лет с момента его приобретения потребителем. В течение этого периода компания АОС International (Europe) В.V. по своему усмотрению либо отремонтирует неисправное изделие с использованием новых или восстановленных деталей, либо бесплатно заменит его новым или восстановленным изделием, за исключением \*перечисленных ниже случаев. При отсутствии документа, доказывающего факт приобретения, гарантия начинает действовать по прошествии 3 месяцев с даты производства, указанной на продукте.

В случае обнаружения дефекта изделия обращайтесь к местному торговому представителю или в службу поддержки на веб-сайте <u>www.aoc-europe.com</u> для получения информации о гарантийных обязательствах в своей стране. Стоимость перевозки для доставки и возврата по гарантии предварительно оплачивается компанией АОС. Предоставьте изделие с документом, подтверждающим факт покупки с указанием даты, в сертифицированный или уполномоченный сервисный центр компании АОС при следующих условиях:

- Упакуйте ЖК-монитор в заводскую картонную коробку (изделия АОС предпочтительно упаковывать в исходную картонную коробку, чтобы должным образом защитить монитор во время транспортировки);
- Укажите номер RMA на этикетке с адресом
- Укажите номер RMA на транспортировочной коробке

AOC International (Europe) B.V. оплатит расходы по обратной транспортировке в пределах одной из стран, указанных в настоящих гарантийных обязательствах. AOC International (Europe) B.V. не несет ответственности за расходы, связанные с перевозкой изделия через государственные границы. Это относится и к государственным границам в рамках Европейского союза. Если ЖК-монитор будет недоступен для сбора во время прибытия курьера, вы должны будете оплатить стоимость сбора.

#### \* Настоящая ограниченная гарантия не распространяется на какие-либо потери и повреждения в результате:

- повреждения вследствие ненадлежащей упаковки;
- неправильная установка или обслуживание, не соответствующее указаниям руководства пользователя АОС;
- Эксплуатации с нарушением правил
- Небрежности
- Каких-либо причин, выходящих за рамки обычного коммерческого и промышленного применения
- Настройки неуполномоченными лицами
- Ремонта, модификации и установки дополнительных принадлежностей или деталей лицами, не являющимися полномочными представителями сертифицированных или авторизованных сервисных центров компании АОС
- ненадлежащие условия окружающей среды, например повышенная влажность и запыленность;

- намеренное повреждение, повреждение вследствие землетрясения и террористических атак.
- Чрезмерного или недостаточного обогрева и вентиляции, а также отключения питания, скачков напряжения и других отклонений от нормы

Данная ограниченная гарантия не распространяется на случаи модификации и изменения программных и аппаратных средств изделия владельцем и сторонними лицами; владелец несет полную ответственность за любые подобные модификации и изменения.

Все ЖК-мониторы АОС производятся в соответствии с политиками относительно поврежденных пикселей стандарта ИСО 9241-307 для устройств класса 1.

По истечении гарантии пользователь имеет право получить все доступное обслуживание, но стоимость обслуживания, включая детали, работу, доставку (при необходимости) и применимые налоги, должна покрываться пользователем. Сертифицированный или официальный сервисный центр компании АОС должен сообщать предварительную стоимость услуг до того, как пользователь согласится на их оказание.

ВСЕ ЯВНЫЕ И ПОДРАЗУМЕВАЕМЫЕ ГАРАНТИИ НА ДАННОЕ ИЗДЕЛИЕ (ВКЛЮЧАЯ ГАРАНТИИ КОММЕРЧЕСКОЙ ПРИГОДНОСТИ И СООТВЕТСТВИЯ ОПРЕДЕЛЕННОМУ НАЗНАЧЕНИЮ) ОГРАНИЧЕНЫ ВО ВРЕМЕНИ ПЕРИОДОМ В ТРИ (3) ГОДА НА ДЕТАЛИ И РАБОТЫ НАЧИНАЯ С МОМЕНТА ПРИОБРЕТЕНИЯ ИЗДЕЛИЯ ПОТРЕБИТЕЛЕМ. ВСЕ ГАРАНТИИ (ЯВНЫЕ И ПОДРАЗУМЕВАЕМЫЕ) ТЕРЯЮТ СВОЮ СИЛУ ПО ИСТЕЧЕНИИ ЭТОГО ПЕРИОДА. ОБЯЗАТЕЛЬСТВА КОМПАНИИ AOC INTERNATIONAL (EUROPE) В. V. И ПРЕДУСМОТРЕННОЕ ВОЗМЕЩЕНИЕ УЩЕРБА ПОЛНОСТЬЮ И ВСЕЦЕЛО ИЗЛОЖЕНЫ В НАСТОЯЩЕМ ДОКУМЕНТЕ. ОТВЕТСТВЕННОСТЬ КОМПАНИИ AOC INTERNATIONAL (EUROPE) B.V., БУДЬ ТО НА ОСНОВАНИИ КОНТРАКТА, ИСКА, ГАРАНТИЙНОГО ОБЯЗАТЕЛЬСТВА, СТРОГОЙ ОТВЕТСТВЕННОСТИ ИЛИ ДРУГИХ ЮРИДИЧЕСКИХ ОСНОВАНИЙ, НЕ ПРЕВЫШАЕТ ЦЕНЫ ОТДЕЛЬНОГО ИЗДЕЛИЯ, ДЕФЕКТ ИЛИ ПОВРЕЖДЕНИЕ КОТОРОГО ЯВЛЯЮТСЯ ОСНОВАНИЕМ ДЛЯ ПРЕТЕНЗИЙ. НИ ПРИ КАКИХ ОБСТОЯТЕЛЬСТВАХ КОМПАНИЯ AOC INTERNATIONAL (EUROPE) B.V. НЕ НЕСЕТ ОТВЕТСТВЕННОСТИ ЗА ПОТЕРИ ПРИБЫЛИ, УБЫТКИ, СВЯЗАННЫЕ С НЕВОЗМОЖНОСТЬЮ ИСПОЛЬЗОВАНИЯ СРЕДСТВ ИЛИ ОБОРУДОВАНИЯ, И ПРОЧИЕ КОСВЕННЫЕ, СЛУЧАЙНЫЕ ИЛИ ВОСПОСЛЕДОВАВШИЕ УБЫТКИ. В НЕКОТОРЫХ СТРАНАХ НЕ РАЗРЕШАЕТСЯ ИСКЛЮЧЕНИЕ ЛИБО ОГРАНИЧЕНИЕ СЛУЧАЙНЫХ ИЛИ ВОСПОСЛЕДОВАВШИХ УБЫТКОВ, ТАКИМ ОБРАЗОМ, ВЫШЕУКАЗАННЫЕ ОГРАНИЧЕНИЯ МОГУТ НЕ ИМЕТЬ СИЛЫ В ВАШЕМ СЛУЧАЕ. НЕСМОТРЯ НА ТО, ЧТО НАСТОЯЩЕЕ ГАРАНТИЙНОЕ ОБЯЗАТЕЛЬСТВО ПРЕДОСТАВЛЯЕТ ВАМ ОПРЕДЕЛЕННЫЕ ЮРИДИЧЕСКИЕ ПРАВА, ВОЗМОЖНО СУЩЕСТВОВАНИЕ ДРУГИХ ПРАВ, РАЗЛИЧНЫХ ДЛЯ КАЖДОЙ КОНКРЕТНОЙ СТРАНЫ. НАСТОЯЩАЯ ОГРАНИЧЕННАЯ ГАРАНТИЯ ДЕЙСТВИТЕЛЬНА ТОЛЬКО В ОТНОШЕНИИ ИЗДЕЛИЙ, ПРИОБРЕТЕННЫХ В СТРАНАХ, КОТОРЫЕ ЯВЛЯЮТСЯ ЧЛЕНАМИ ЕВРОПЕЙСКОГО СОЮЗА.

Информация, содержащаяся в данном документе, может изменяться без предварительного уведомления. Дополнительную информацию см. на веб-сайте: <u>http://www.aoc-europe.com</u>

# Гарантийные обязательства для Ближнего Востока и Африки (MEA)

И

## Содружества Независимых Государств (СНГ)

#### ОГРАНИЧЕННАЯ ГАРАНТИЯ ОТ ОДНОГО ДО ТРЕХ ЛЕТ\*

Для ЖК-мониторов АОС, реализуемых на Ближнем Востоке и в Африке (MEA), а также на территории Содружества Независимых Государств (СНГ), компания АОС International (Europe) В.V. гарантирует отсутствие дефектов в материалах данного продукта и его сборке в период от одного (1) до трех лет (3) с даты изготовления в зависимости от страны реализации. В течение этого периода компания АОС International (Europe) В.V. предлагает гарантийное обслуживание по возврату в уполномоченном сервисном центре или у дилера компании АОС (возврат в сервисный центр) и по своему усмотрению либо отремонтирует неисправное изделие с использованием новых или восстановленных деталей, либо бесплатно заменит его новым или восстановленным изделием, за исключением \*перечисленных ниже случаев. По стандартному договору страхования гарантийный срок будет считаться с даты изготовления изделия, определяемой по идентификационному серийному номеру продукта, но общий срок гарантии будет составлять от пятнадцати (15) до тридцати девяти (39) месяцев с даты изготовления (MFD) в зависимости от страны реализации. Гарантия будет пересматриваться в исключительных случаях, которые не предусмотрены гарантией в соответствии с идентификационным серийным номером; и в таких исключительных случаях обязательно предъявлять оригинал счета или чек, подтверждающий покупку.

При обнаружении дефекта изделия обращайтесь к уполномоченному дилеру компании АОС или к разделу обслуживания и поддержки на веб-сайте АОС для получения информации о гарантийных обязательствах в своей стране.

- Египет: <u>http://aocmonitorap.com/egypt\_eng</u>
- Страны СНГ Центральной Азии: <u>http://aocmonitorap.com/ciscentral</u>
- Ближний Восток: <u>http://aocmonitorap.com/middleeast</u>
- Южная Африка: <u>http://aocmonitorap.com/southafrica</u>
- Саудовская Аравия: <u>http://aocmonitorap.com/saudiarabia</u>

Предоставьте изделие с документом, подтверждающим факт покупки с указанием даты, в сертифицированный сервисный центр или дилеру компании АОС при следующих условиях:

- Упакуйте ЖК-монитор в заводскую картонную коробку (изделия АОС предпочтительно упаковывать в исходную картонную коробку, чтобы должным образом защитить монитор во время транспортировки);
- Укажите номер RMA на этикетке с адресом
- Укажите номер RMA на транспортировочной коробке

#### \* Настоящая ограниченная гарантия не распространяется на какие-либо потери и повреждения в результате

- повреждения вследствие ненадлежащей упаковки;
- неправильная установка или обслуживание, не соответствующее указаниям руководства пользователя АОС;
- Эксплуатации с нарушением правил
- Небрежности
- Каких-либо причин, выходящих за рамки обычного коммерческого и промышленного применения

- Настройки неуполномоченными лицами
- Ремонта, модификации и установки дополнительных принадлежностей или деталей лицами, не являющимися полномочными представителями сертифицированных или авторизованных сервисных центров компании АОС
- ненадлежащие условия окружающей среды, например повышенная влажность и запыленность;
- намеренное повреждение, повреждение вследствие землетрясений и террористических атак.
- Чрезмерного или недостаточного обогрева и вентиляции, а также отключения питания, скачков напряжения и других отклонений от нормы

Данная ограниченная гарантия не распространяется на случаи модификации и изменения программных и аппаратных средств изделия владельцем и сторонними лицами; владелец несет полную ответственность за любые подобные модификации и изменения.

Все ЖК-мониторы АОС производятся в соответствии с политиками относительно поврежденных пикселей стандарта ИСО 9241-307 для устройств класса 1.

По истечении гарантии пользователь имеет право получить все доступное обслуживание, но стоимость обслуживания, включая детали, работу, доставку (при необходимости) и применимые налоги, должна покрываться пользователем. Сертифицированный авторизованный сервисный центр или дилер компании АОС предоставит предварительную стоимость услуг до того, как пользователь согласится на обслуживание.

ВСЕ ЯВНЫЕ И ПОДРАЗУМЕВАЕМЫЕ ГАРАНТИИ НА ДАННОЕ ИЗДЕЛИЕ (ВКЛЮЧАЯ ГАРАНТИИ КОММЕРЧЕСКОЙ ПРИГОДНОСТИ И СООТВЕТСТВИЯ ОПРЕДЕЛЕННОМУ НАЗНАЧЕНИЮ) ОГРАНИЧЕНЫ ВО ВРЕМЕНИ ПЕРИОДОМ ОТ ОДНОГО (1) ДО ТРЕХ (3) ЛЕТ НА ДЕТАЛИ И РАБОТЫ, НАЧИНАЯ С МОМЕНТА ПРИОБРЕТЕНИЯ ИЗДЕЛИЯ ПОТРЕБИТЕЛЕМ. ВСЕ ГАРАНТИИ (ЯВНЫЕ И ПОДРАЗУМЕВАЕМЫЕ) ТЕРЯЮТ СВОЮ СИЛУ ПО ИСТЕЧЕНИИ ЭТОГО ПЕРИОДА. ОБЯЗАТЕЛЬСТВА КОМПАНИИ AOC INTERNATIONAL (EUROPE) В.V. И ПРЕДУСМОТРЕННОЕ ВОЗМЕЩЕНИЕ УЩЕРБА ПОЛНОСТЬЮ И ВСЕЦЕЛО ИЗЛОЖЕНЫ В НАСТОЯЩЕМ ДОКУМЕНТЕ. ОТВЕТСТВЕННОСТЬ КОМПАНИИ ΑΟC INTERNATIONAL (EUROPE) B.V., БУДЬ ΤΟ ΗΑ ΟCHOBAHИИ КОНТРАКТА, ИСКА, ГАРАНТИЙНОГО ОБЯЗАТЕЛЬСТВА, СТРОГОЙ ОТВЕТСТВЕННОСТИ ИЛИ ДРУГИХ ЮРИДИЧЕСКИХ ОСНОВАНИЙ, НЕ ПРЕВЫШАЕТ ЦЕНЫ ОТДЕЛЬНОГО ИЗДЕЛИЯ, ДЕФЕКТ ИЛИ ПОВРЕЖДЕНИЕ КОТОРОГО ЯВЛЯЮТСЯ ОСНОВАНИЕМ ДЛЯ ПРЕТЕНЗИЙ. НИ ПРИ КАКИХ ОБСТОЯТЕЛЬСТВАХ КОМПАНИЯ AOC INTERNATIONAL (EUROPE) B.V. НЕ НЕСЕТ ОТВЕТСТВЕННОСТИ ЗА ПОТЕРИ ПРИБЫЛИ, УБЫТКИ, СВЯЗАННЫЕ С НЕВОЗМОЖНОСТЬЮ ИСПОЛЬЗОВАНИЯ СРЕДСТВ ИЛИ ОБОРУДОВАНИЯ, И ПРОЧИЕ КОСВЕННЫЕ, СЛУЧАЙНЫЕ ИЛИ ВОСПОСЛЕДОВАВШИЕ УБЫТКИ. В НЕКОТОРЫХ СТРАНАХ НЕ РАЗРЕШАЕТСЯ ИСКЛЮЧЕНИЕ ЛИБО ОГРАНИЧЕНИЕ СЛУЧАЙНЫХ ИЛИ ВОСПОСЛЕДОВАВШИХ УБЫТКОВ, ТАКИМ ОБРАЗОМ, ВЫШЕУКАЗАННЫЕ ОГРАНИЧЕНИЯ МОГУТ НЕ ИМЕТЬ СИЛЫ В ВАШЕМ СЛУЧАЕ. НЕСМОТРЯ НА ТО. ЧТО НАСТОЯШЕЕ ГАРАНТИЙНОЕ ОБЯЗАТЕЛЬСТВО ПРЕДОСТАВЛЯЕТ ВАМ ОПРЕДЕЛЕННЫЕ ЮРИДИЧЕСКИЕ ПРАВА, ВОЗМОЖНО СУЩЕСТВОВАНИЕ ДРУГИХ ПРАВ, РАЗЛИЧНЫХ ДЛЯ КАЖДОЙ КОНКРЕТНОЙ СТРАНЫ. НАСТОЯЩАЯ ОГРАНИЧЕННАЯ ГАРАНТИЯ ДЕЙСТВИТЕЛЬНА ТОЛЬКО В ОТНОШЕНИИ ИЗДЕЛИЙ, ПРИОБРЕТЕННЫХ В СТРАНАХ, КОТОРЫЕ ЯВЛЯЮТСЯ ЧЛЕНАМИ ЕВРОПЕЙСКОГО СОЮЗА.

Информация, содержащаяся в данном документе, может изменяться без предварительного уведомления. Дополнительную информацию см. на веб-сайте: <u>http://www.aocmonitorap.com</u>

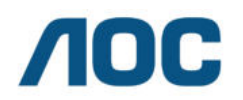

AOC International (Europe) B.V. Prins Bernhardplein 200 / 6<sup>th</sup> floor, Amsterdam, Нидерланды Тел.: +31 (0)20 504 6962 • Факс: +31 (0)20 5046933

## Политика компании АОС в отношении пикселей ISO 9241-307 КЛАСС 1

25 июля 2013 г.

АОС стремится предоставлять продукты высочайшего качества. Мы применяем самые современные в данной отрасли производственные процессы и реализуем строгий контроль качества. Однако дефекты пикселей и подпикселей на панелях плоских TFT-мониторов иногда неизбежны. Ни один производитель не может гарантировать того, что все панели не будут иметь дефектов пикселей, но АОС гарантирует, что любой монитор с недопустимым количеством дефектов будет отремонтирован или заменен по гарантии. В данной Политике относительно поврежденных пикселей описываются различные типы дефектов пикселей и определяются допустимые уровни дефектов для каждого типа. Чтобы устройство было классифицировано как требующее ремонта или замены по гарантии, количество дефектов пикселей панели TFT-монитора должно превышать данные допустимые пределы.

#### Определение пикселя и подпикселя

Пиксель или элемент изображения – это элемент, состоящий из трех подпикселей основных цветов: красного, зеленого и синего. Когда все подпиксели пикселя светятся, три цветные подпикселя вместе образуют один белый пиксель. Когда ни один подпиксель не светится, три цветные подпикселя вместе образуют один черный пиксель.

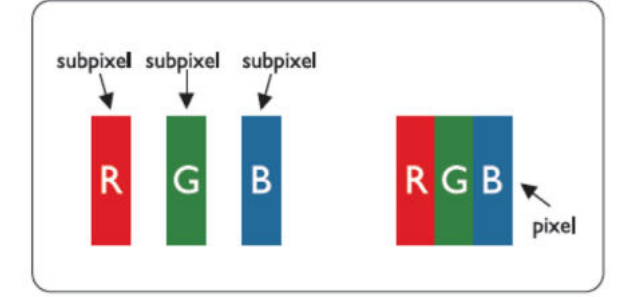

#### Типы дефектов пикселей

- Дефект яркой точки: монитор отображает темное изображение, подпиксели или пиксели всегда горят или «оп» (включены).
- Дефект темной точки: монитор отображает светлое изображение, подпиксели или пиксели всегда темные или «off» (выключены).

| ISO 9241-307   | Тип дефекта 1 | Тип дефекта 2 | Тип дефекта 3 | Тип дефекта 4 |
|----------------|---------------|---------------|---------------|---------------|
| Класс дефектов | Яркий пиксель | Черный        | Яркий         | Черный        |
| пикселей       |               | пиксель       | подпиксель    | подпиксель    |
|                |               |               | 2 -           | + 1           |
| Класс 1        | 1             | 1             | 1 -           | + 3           |
|                |               |               | 0 -           | + 5           |

AOC International (Europe) B.V.

## Гарантийные обязательства для Северной и Южной Америки (кроме Бразилии)

ГАРАНТИЙНЫЕ ОБЯЗАТЕЛЬСТВА Для цветных мониторов АОС, включая проданные в Северной Америке

Компания Envision Peripherals, Inc. гарантирует отсутствие в данном изделии дефектов материалов и изготовления в течение трех (3) лет на детали и сборку и в течение одного (1) года на ЭЛТ или ЖК-панели с момента его приобретения потребителем. В течение этого периода компания EPI (Envision Peripherals, Inc.) по своему усмотрению либо отремонтирует неисправное изделие с использованием новых или восстановленных деталей, либо бесплатно заменит его новым или восстановленным изделием, за исключением \*перечисленных ниже случаев. Замененные части или изделие становятся собственностью компании EPI.

Для получения сервисного обслуживания в США в рамках данной ограниченной гарантии необходимо обратиться в компанию EPI для выяснения названия и местоположения ближайшего уполномоченного сервисного центра. Доставьте изделие с предоплатой перевозки и подтверждением покупки с указанием даты в уполномоченный сервисный центр компании EPI. Если нет возможности доставить изделие лично:

- Упакуйте изделие в оригинальную транспортную упаковку (или аналогичную ей)
- Укажите номер RMA на этикетке с адресом
- Укажите номер RMA на транспортировочной коробке
- Оформите страхование груза (или возьмите на себя риски потери/повреждения при транспортировке)
- Оплатите все транспортные расходы

Компания ЕРІ не несет ответственности за повреждение полученного изделия, которое не было упаковано надлежащим образом.

Компания EPI оплатит расходы по обратной транспортировке в пределах одной из стран, указанных в настоящих гарантийных обязательствах. Компания EPI не несет ответственности за расходы, связанные с перевозкой изделия через государственные границы. Это относится к государственным границам стран, подпадающих под действие данных гарантийных обязательств.

При нахождении в США или Канаде следует обратиться к своему дилеру или в отдел RMA службы поддержки клиентов компании EPI по телефонному номеру (888) 662-9888 с нетарифицируемым вызовом. Или можно запросить номер RMA через Интернет на веб-сайте www.aoc.com/na-warranty.

\* Настоящая ограниченная гарантия не распространяется на какие-либо потери и повреждения в результате

- Транспортировки или неправильной установки и обслуживания
- Эксплуатации с нарушением правил
- Небрежности
- Каких-либо причин, выходящих за рамки обычного коммерческого и промышленного применения
- Настройки неуполномоченными лицами
- Ремонта, модификации и установки дополнительных принадлежностей или деталей лицами, не являющимися полномочными представителями сервисных центров компании EPI
- Ненадлежащих условий эксплуатации
- Чрезмерного или недостаточного обогрева и вентиляции, а также отключения питания, скачков напряжения и других отклонений от нормы

Данная ограниченная трехлетняя гарантия не распространяется на случаи модификации и изменения программных и аппаратных средств изделия владельцем и сторонними лицами; владелец несет полную ответственность за любые подобные модификации и изменения. ВСЕ ЯВНЫЕ И ПОДРАЗУМЕВАЕМЫЕ ГАРАНТИИ НА ДАННОЕ ИЗДЕЛИЕ (ВКЛЮЧАЯ ГАРАНТИИ КОММЕРЧЕСКОЙ ПРИГОДНОСТИ И СООТВЕТСТВИЯ ОПРЕДЕЛЕННОМУ НАЗНАЧЕНИЮ) ОГРАНИЧЕНЫ ВО ВРЕМЕНИ ПЕРИОДОМ В ТРИ (3) ГОДА НА ДЕТАЛИ И РАБОТЫ И ОДНИМ (1) ГОДОМ НА ЭЛТ ИЛИ ЖК-ПАНЕЛЬ НАЧИНАЯ С МОМЕНТА ПРИОБРЕТЕНИЯ ИЗДЕЛИЯ ПОТРЕБИТЕЛЕМ. ВСЕ ГАРАНТИИ (ЯВНЫЕ И ПОДРАЗУМЕВАЕМЫЕ) ТЕРЯЮТ СВОЮ СИЛУ ПО ИСТЕЧЕНИИ ЭТОГО ПЕРИОДА. В США ЗАКОНАМИ НЕКОТОРЫХ ШТАТОВ НЕ ДОПУСКАЮТСЯ ОГРАНИЧЕНИЯ НА ВРЕМЯ ПРОДОЛЖИТЕЛЬНОСТИ ПОДРАЗУМЕВАЕМЫХ ГАРАНТИЙ, ПОЭТОМУ ЭТИ ОГРАНИЧЕНИЯ МОГУТ БЫТЬ НЕ ПРИМЕНИМЫ К КОНКРЕТНОМУ СЛУЧАЮ.

ОБЯЗАТЕЛЬСТВА КОМПАНИИ ЕРІ И ПРЕДУСМОТРЕННОЕ ВОЗМЕЩЕНИЕ УЩЕРБА ПОЛНОСТЬЮ И ВСЕЦЕЛО ИЗЛОЖЕНЫ В НАСТОЯЩЕМ ДОКУМЕНТЕ. ОТВЕТСТВЕННОСТЬ КОМПАНИИ ЕРІ, БУДЬ ТО НА ОСНОВАНИИ КОНТРАКТА, ИСКА, ГАРАНТИЙНОГО ОБЯЗАТЕЛЬСТВА, СТРОГОЙ ОТВЕТСТВЕННОСТИ ИЛИ ДРУГИХ ЮРИДИЧЕСКИХ ОСНОВАНИЙ, НЕ ПРЕВЫШАЕТ ЦЕНЫ ОТДЕЛЬНОГО ИЗДЕЛИЯ, ДЕФЕКТ ИЛИ ПОВРЕЖДЕНИЕ КОТОРОГО ЯВЛЯЮТСЯ ОСНОВАНИЕМ ДЛЯ ПРЕТЕНЗИЙ. НИ ПРИ КАКИХ ОБСТОЯТЕЛЬСТВАХ КОМПАНИЯ ENVISION PERIPHERALS, INC. НЕ НЕСЕТ ОТВЕТСТВЕННОСТИ ЗА ПОТЕРИ ПРИБЫЛИ, УБЫТКИ, СВЯЗАННЫЕ С НЕВОЗМОЖНОСТЬЮ ИСПОЛЬЗОВАНИЯ СРЕДСТВ ИЛИ ОБОРУДОВАНИЯ, И ПРОЧИЕ КОСВЕННЫЕ, СЛУЧАЙНЫЕ ИЛИ ВОСПОСЛЕДОВАВШИЕ УБЫТКИ. В США ЗАКОНАМИ НЕКОТОРЫХ ШТАТОВ НЕ РАЗРЕШАЕТСЯ ИСКЛЮЧЕНИЕ ЛИБО ОГРАНИЧЕНИЕ СЛУЧАЙНЫХ ИЛИ ВОСПОСЛЕДОВАВШИХ УБЫТКОВ. ТАКИМ ОБРАЗОМ, ВЫШЕУКАЗАННЫЕ ОГРАНИЧЕНИЯ МОГУТ НЕ ИМЕТЬ СИЛЫ В КОНКРЕТНОМ СЛУЧАЕ. НЕСМОТРЯ НА ТО, ЧТО НАСТОЯЩЕЕ ГАРАНТИЙНОЕ ОБЯЗАТЕЛЬСТВО ПРЕДОСТАВЛЯЕТ ПОЛЬЗОВАТЕЛЮ ОПРЕДЕЛЕННЫЕ ЮРИДИЧЕСКИЕ ПРАВА, ВОЗМОЖНО СУЩЕСТВОВАНИЕ ДРУГИХ ПРАВ, РАЗЛИЧНЫХ ДЛЯ КАЖДОГО КОНКРЕТНОГО ШТАТА.

В США данная ограниченная гарантия действует только для изделий, приобретенных в континентальной части США, на Аляске и на Гавайях.

Вне США эта ограниченная гарантия действует только для изделий, приобретенных в Канаде.

Информация, содержащаяся в данном документе, может изменяться без предварительного уведомления. Подробную информацию см. на веб-сайте

CUIA: http://us.aoc.com/support/warranty APFEHTMHA: http://ar.aoc.com/support/warranty БОЛИВИЯ: http://bo.aoc.com/support/warranty ЧИЛИ: http://cl.aoc.com/support/warranty КОЛУМБИЯ: http://co.aoc.com/warranty КОСТА-РИКА: http://cr.aoc.com/support/warranty ДОМИНИКАНСКАЯ РЕСПУБЛИКА: http://do.aoc.com/support/warranty ЭКВАДОР: http://ec.aoc.com/support/warranty САЛЬВАДОР: http://sv.aoc.com/support/warranty ГВАТЕМАЛА: http://gt.aoc.com/support/warranty ГОНДУРАС: http://hn.aoc.com/support/warranty HIKAPAFYA: http://ni.aoc.com/support/warranty **ΠAHAMA:** http://pa.aoc.com/support/warranty **ΠΑΡΑΓΒΑΗ:** http://py.aoc.com/support/warranty **ПЕРУ:** http://pe.aoc.com/support/warranty УРУГВАЙ: http://pe.aoc.com/warranty

**ВЕНЕСУЭЛА:** http://ve.aoc.com/support/warranty

ДЛЯ ДРУГИХ СТРАН, НЕ ВНЕСЕННЫХ В СПИСОК: http://latin.aoc.com/warranty

## ΠΡΟΓΡΑΜΜΑ EASE

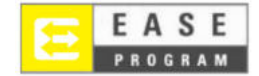

Только для мониторов марки АОС, проданных на континентальной части США.

Теперь все мониторы марки АОС подпадают под действие программы EASE. При обнаружении любой неисправности монитора в любое время в течение первых трех месяцев АОС заменит монитор в течение 72 часов после того, как покупатель стал участником программы. Если монитор подпадает под программу EASE program, АОС оплатит перевозку в обоих направлениях.

ШАГ 1. Позвоните в отдел ТЕХНИЧЕСКОЙ ПОДДЕРЖКИ по телефону 888.662.9888 ШАГ 2. Заполните и предоставьте форму регистрации в программе EASE по почте или с помощью факса.

ШАГ 3. После проверки мы предоставим в программу номер разрешения на возврат.

ШАГ 4. Монитор будет заблаговременно доставлен по вашему адресу.

ШАГ 5. Мы предоставим UPS Call Tag для того, чтобы забрать бракованное изделие. ШАГ 6. См. следующую таблицу, чтобы ознакомиться с особенностями программы EASE.

| ГАРАНТИЙНЫЙ                                                                             | ПРЕДОСТАВЛЯЕТСЯ                                                                                                    | ПОКУПАТЕЛЬ                       |
|-----------------------------------------------------------------------------------------|----------------------------------------------------------------------------------------------------|----------------------------------|
| СРОК                                                                                    | БЕСПЛАТНО                                                                                                    | ОБСЛУЖИВАНИЕ                     |
| В течение первых трех месяцев с<br>момента приобретения:<br>покрывается программой EASE | <ul> <li>Новый монитор АОС</li> <li>Отправка Call tag и возврат<br/>стоимости доставок посредством<br/>UPS</li> </ul> | - Никаких*                       |
| В период от 4 месяцев до 1 года                                                         | <ul> <li>Все детали и работы, включая</li> <li>электронно-лучевую трубку и</li> <li>ЖК-панель</li> </ul>              | - Обратная доставка UPS в<br>АОС |
| В период от 1 года до 3 лет<br>Покрывается стандартной<br>ограниченной гарантией        | <ul> <li>- Детали и работа (исключая</li> <li>электронно-лучевую трубку и</li> <li>ЖК-панель)</li> </ul>              | - Обратная доставка UPS в<br>АОС |

\*Компании АОС будет необходимо получить номер кредитной карты покупателя, если покупатель решит получить новый монитор АОС, заранее доставленный по его адресу, до того, как бракованное изделие будет доставлено в сервисный центр компании АОС. Если покупатель не захочет предоставить кредитную карту, АОС доставит ему новый монитор, как только бракованное изделие будет доставлено в сервисный центр компании АОС.

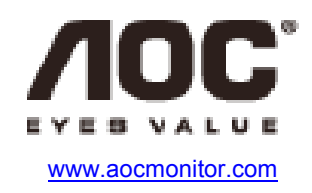

## **ДОКУМЕНТ ТСО**

## **Congratulations!**

#### This product is designed for both you and the planet!

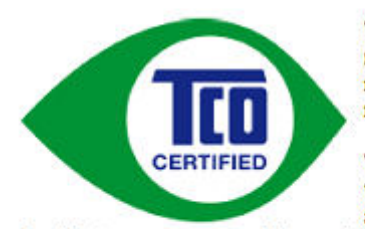

TCO Development works for sustainable IT manufacture, use and recycling of IT products reflecting environmental, social and economic responsibility.

TCO Certified is a third party verified program, where every product model is tested by an accredited impartial test laboratory. TCO

Certified represents one of the toughest certifications for ICT products worldwide.

#### Some of the Usability features of TCO Certified Displays:

- Visual Ergonomics for image quality is tested to ensure top performance and reduce sight and strain problems. Important parameters are Resolution, Luminance, Contrast, Reflection and Colour characteristics
- Products are tested according to rigorous safety standards at impartial laboratories
- Electric and magnetic fields emissions as low as normal household background levels
- Workload ergonomics to ensure a good physical environment

#### Some of the Environmental features of TCO Certified Displays:

- Production facilities have an Environmental Management System (EMAS or ISO 14001)
- Low energy consumption to minimize climate impact
- Restrictions on Chlorinated and Brominated flame retardants, plasticizers, plastics and heavy metals such as cadmium, mercury and lead (RoHS compliance)
- Both product and product packaging is prepared for recycling
- The brand owner offers take-back options

#### **Corporate Social Responsibility**

 The brand owner demonstrates the product is manufactured under working practices that promote good labour relations and working conditions.

The Criteria Document can be downloaded from our web site. The criteria included in this label have been developed by TCO Development in co-operation with scientists, experts, users as well as manufacturers all over the world. Since the end of the 1980s TCO has been involved in influencing the development of IT equipment in a more user and environmentally friendly direction. Our ICT product labeling system began in 1992 and is now requested by users and ICT-manufacturers all over the world.

For more information, please visit www.tcodevelopment.com

TCO Certified Document for Displays version, 2.3

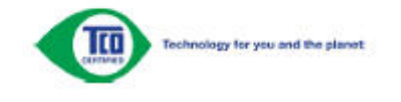

(ДЛЯ МОДЕЛЕЙ С СЕРТИФИКАТОМ ТСО)